# SMART24Config

User's Manual

Version 2.0

Copyright © 2004-2012 Geotech Instruments, LLC Dallas, Texas

| Rev | Date     | Description                                         | Ву     |
|-----|----------|-----------------------------------------------------|--------|
| 1.0 | 8/24/04  | First Release                                       | GD     |
| 1.1 | 9/10/04  | Updates                                             | GD     |
| 1.2 | 11/21/04 | Updates to reflect ICD Version 1.5                  | GD     |
| 1.3 | 02/26/05 | Updates to include Trigger Panel                    | GD     |
| 1.4 | 11/21/05 | Updates to include USGS RTD and Autozero Panel      | GD, MR |
| 1.5 | 4/24/06  | Minor update                                        | GD, MR |
| 1.6 | 5/28/09  | Minor update                                        | MR     |
| 1.7 | 9/17/10  | Added Earthworm, Triggered Data, Local time support | MR     |
| 1.8 | 11/2/10  | Minor update                                        | MR     |
| 1.9 | 12/3/10  | Minor update                                        | MR     |
| 2.0 | 3/30/12  | Added Earthworm Client/Server Mode                  | MR     |
|     |          |                                                     |        |
|     |          |                                                     |        |
|     |          |                                                     |        |
|     |          |                                                     |        |
|     |          |                                                     |        |
|     |          |                                                     |        |

# **Revision History**

# **Table Of Contents**

| Requirements                                |                                |
|---------------------------------------------|--------------------------------|
| Connection                                  | ••••••                         |
| Utility Software Installation and Operation |                                |
| 2 1 Direct Mode Connectivity                |                                |
| 3.1 Direct Mode Connectivity                |                                |
| 3.2 Analy Mode Connectivity                 | •••••                          |
| 1 3 3 1 Time Properties                     | •••••                          |
| 1 3 3 2 ADC Channel Properties              | •••••••••••••••••••••••••••••• |
| 1 3 3 3 Communications                      |                                |
| 1.3.3.3.1. Serial Port Properties           |                                |
| 1.3.3.3.2. TCP/IP Properties                |                                |
| 1.3.3.3.3. Real Time Data Properties        |                                |
| 1.3.3.3. USGS RTD Properties                |                                |
| 1.3.3.4. Triggers                           |                                |
| 3.4. Calibrate Function                     |                                |
| 1.3.4.1 Immediate Calibration               |                                |
| 1.3.4.2 Scheduled Calibration               |                                |
| 5.5. Status                                 |                                |
| 1.3.5.1. GPS Status                         |                                |
| 1.3.5.2. Hardware Status                    |                                |
| 1.3.5.3. State of Health                    |                                |
| 1.3.5.4. Drive Status                       |                                |
| 3.6. Internal Recording                     |                                |
| 1.3.6.1. Continuous                         |                                |
| 1.3.6.2. Event                              |                                |
| 1.3.6.3. WINDOW                             |                                |
| 1.3.6.4. File Formats                       |                                |
| /. Autozero (Mass Centering)                |                                |
| 1.5./.1 Immediate Autozero                  | ••••••                         |

( Page Intentionally Left Blank )

#### **1. SMART SERIES SETUP AND CONTROL SOFTWARE SMART24CONFIG**

The SMART-Series setup and control software SMART24Config allows the user to configure the SMART-24R® data recorder (as well as SMART-24D® digitizer and SMART-24A® strong motion recorder). In the following text herein, all references will be generically SMART-24. Via a TCP/IP or serial connection (PPP) to the SMART-24, this software lets the user setup and control all aspects of the operation of the SMART-24. The companion SMARTGeoViewer® software can be used to view data in real time or recorded files, while the SMARTOffline software can be used for automated data retrieval, archiving and conversion to standard data formats (SEISAN, SUDS, SAC, CSS3.0, PASSCAL SEG Y, SEED, Mini-SEED, MATLAB and ASCII).

#### **1.1 Requirements**

SMARTConfig requires the following minimum software and hardware configuration:

| CPU:              | Intel Pentium or Equivalent @ 2.0GHz    |
|-------------------|-----------------------------------------|
| Memory:           | 512 Mbytes                              |
| Ports:            | Integrated 10/100 Ethernet              |
| Operating System: | Windows 2000, XP Professional, or Linux |

SMART24Config is also compatible with Unix systems.

#### **1.2** Connection

In order to use SMART24Config, the host computer must be connected from one of its Ethernet ports to the SMART-24's I/O port. When the SMART-24 is used for the first time, it will be required that the user connect to the SMART-24 (I/O 1) with the cable supplied with the unit. Using Windows Command Prompt, the ROUTE command will allow the host computer to map to the internal SMART-24 IP address. The command will take on the format of ROUTE ADD [factory set default address] [host computer ip address]. The factory set default address is typically 192.168.0.1, and the host computer IP address is self explanatory. The SMART-24 may now be configured for the first time with known network characteristics.

### 1.3 Utility Software Installation and Operation

Initially the Smart24Config setup and control software must be installed from the CD distribution provided by Geotech Instruments, as described below. Also refer to the install procedures located on the CD for initial guidance.

To install Smart24Config onto your computer:

Insert the Geotech's SMART Software CD in the computer's CD drive and run the Install program from the CD root directory. This procedure will copy all files and folders necessary to run Smart24Config. On a Windows platform the installation folder defaults to c:\SmartGeoHub\Smart24Config.

Next, the Java Runtime Environment will be installed, or updated to the newest version if already present on the computer. The Typical setup should be selected during the Java Runtime Environment Install Wizard. If the SMARTGeoHub® software is provided on the distribution CD, the install procedure will continue with the installation of the relational database required by SMARTGeoHub®.

This installation procedure assumes that you have no current installation of Smart24Config (or SMARTGeoHub®) software on the computer. To update or re-install the software, run the Update program from the CD root directory.

When the software installation is completed, it is recommended to create a shortcut on the Desktop pointing to the SMART24Config program file: c:\SMARTGeoHub\Smart24Config\bin\Smart24Config.bat.

Also, it is recommended to set the program icon (by editing the shortcut Properties) to point to: c:\SMARTGeoHub\icons\Smart24Config.ico

Start SMART24Config by double clicking on its shortcut icon. A dialog window may appear, depending on user preference settings, that allows a connection to a SMART-24 in either Direct or Array mode. A typical mode selection dialog window is shown in Figure 1-1. In general, the Direct mode is the preferred choice if utilizing a SMART-24 as a standalone recorder.

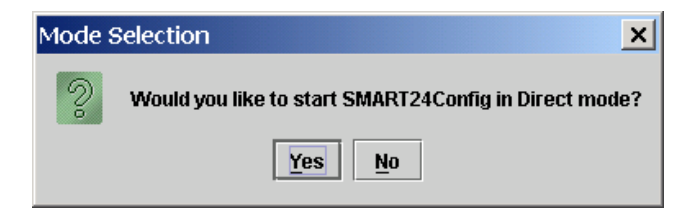

Figure 1-1 Mode Selection Dialog Window

The user can change the preferences settings by selecting Digitizer Preferences from the SMART24Config Direct Mode Main Menu shown in figure 1-4. The user preferences dialog window will be displayed as shown in Figure 1-2.

| 🚰 @preferences@                             | X |  |  |
|---------------------------------------------|---|--|--|
| General                                     |   |  |  |
| General Settings                            |   |  |  |
| Show database connection dialog on startup. |   |  |  |
| Ask for configuration mode on startup.      |   |  |  |
| Synchronize Computer Time to Digitizer      |   |  |  |
| default.startup.mode                        |   |  |  |
| Direct Mode                                 |   |  |  |
|                                             |   |  |  |
| Ok Cancel Apply                             |   |  |  |

Figure 1-2 Preferences Dialog Window

The user can select the default startup configuration mode for connecting to the SMART-24 as Direct or Smart (also called Array) Mode. Other preferences can be set to ask for the configuration mode on startup (as in Figure 1-1), and if to show the database connection dialog on startup in Array Mode (as in Figure 1-6).

For Direct Mode connection, the user can select to enable or not the synchronization of the local computer time to the SMART-24 digitizer. The default value is enabled, recommended when operating the SMART-24 with real time data transmission to the local computer, where a SMARTGeoHub Server receives the SMART-24 data. This option should be disabled if automatically synchronizing the computer clock with a time server (local or from the Internet).

# **<u>1.3.1 Direct Mode Connectivity</u>**

If the user selects the Direct mode for SMART-24 connectivity from the Mode Selection window, the SMART24Config Direct Mode Main Menu will be displayed as shown in Figure 1-3.

| ŝ            | a SMART24Config 1.21 (Direct) |              |                                                                           |  |  |
|--------------|-------------------------------|--------------|---------------------------------------------------------------------------|--|--|
| E            | le <u>D</u> igitizer          | Functions    | Help                                                                      |  |  |
| 10000        |                               |              |                                                                           |  |  |
| 1000         |                               |              |                                                                           |  |  |
| 10000        |                               |              |                                                                           |  |  |
|              |                               |              |                                                                           |  |  |
| and a second |                               |              |                                                                           |  |  |
| 0.000        |                               |              |                                                                           |  |  |
| 1000         |                               |              |                                                                           |  |  |
| 1000         |                               |              |                                                                           |  |  |
| 10000        |                               |              |                                                                           |  |  |
| 1000         |                               |              |                                                                           |  |  |
| 10000        |                               |              |                                                                           |  |  |
| and and      |                               |              |                                                                           |  |  |
| 10000        |                               |              |                                                                           |  |  |
| 1000         |                               |              |                                                                           |  |  |
| 10000        |                               |              |                                                                           |  |  |
| 1000         |                               |              |                                                                           |  |  |
| and a second |                               |              |                                                                           |  |  |
| 1000         |                               |              |                                                                           |  |  |
| 3<br>100     |                               |              |                                                                           |  |  |
| 20           | 05-11-03 21                   | 03:26,984 IN | VFO [Event]: SMART24Config 1.21                                           |  |  |
| ľ            | 00111-00/21                   | 00.27,000 IN | a o jerong, opprigra 2007. Obvietni nalivinenta, EEO. Ali ngita reaeriev. |  |  |
|              |                               |              |                                                                           |  |  |
|              |                               |              | Send Revert                                                               |  |  |

Figure 1-3. Direct Mode Main Menu

The user would then select <u>Digitizer Connect</u> from the SMART24Config Direct Mode Main Menu as shown in figure 1-4.

| 6   | 5MART24            | onfig 1.21 (D | irect)                                                                       |  |
|-----|--------------------|---------------|------------------------------------------------------------------------------|--|
| Ēil | e <u>D</u> igitize | Functions     | Help                                                                         |  |
|     | <u>C</u> a         | nnect         |                                                                              |  |
|     | Di                 | connect       |                                                                              |  |
|     | 🖁 🗆 Pr             | fs            |                                                                              |  |
|     |                    |               |                                                                              |  |
|     |                    |               |                                                                              |  |
|     |                    |               |                                                                              |  |
|     |                    |               |                                                                              |  |
|     |                    |               |                                                                              |  |
|     |                    |               |                                                                              |  |
|     |                    |               |                                                                              |  |
|     |                    |               |                                                                              |  |
|     |                    |               |                                                                              |  |
|     |                    |               |                                                                              |  |
|     |                    |               |                                                                              |  |
|     |                    |               |                                                                              |  |
|     |                    |               |                                                                              |  |
|     |                    |               |                                                                              |  |
|     |                    |               |                                                                              |  |
|     |                    |               |                                                                              |  |
|     |                    |               |                                                                              |  |
| 20  | 15-11-03 2         | :03:26,984 IN | VFO (Event): SMART24Config 1.21                                              |  |
| 201 | 15-11-03 2         | :03:27,000 IN | VFO [Event]: Copyright 2004 - Geotech Instruments, LLC. All rights reserved. |  |
|     |                    |               |                                                                              |  |
|     |                    |               |                                                                              |  |
|     |                    |               | Send Revert                                                                  |  |

Figure 1-4. Direct Mode Main Menu (Digitizer Connect selection)

The user would then have the option to select the SMART-24 by specifying the respective IP Address, User, and Password from the Connect To Digitizer Dialog Window as shown in Figure 1-5. The default user name is smart24, and the Password is changeme.

| Connect To Digitizer                                         | ×      |
|--------------------------------------------------------------|--------|
| IP Address 192 . 168 . 1<br>User smart24<br>Password ******* | 00.177 |
| <u>O</u> k <u>C</u> ancel                                    | Apply  |

Figure 1-5. Connect To Digitizer Dialog Window

#### **1.3.2 Array Mode Connectivity**

The Array mode connection is primarily used at a central station facility, where controlling a seismic array of fixed station digitizers is necessary. SMART24Config resides on a LAN based host computer with access to the Geotech relational database.

In Array mode, a user preference dialog window may be displayed allowing the user to specify where the JDBC compliant database that contains site specific information is located. A typical dialog window for database connectivity is shown in Figure 1-6.

| 🛓 Database Settings 🛛 🗙                 |         |  |  |  |
|-----------------------------------------|---------|--|--|--|
| Host                                    | smart   |  |  |  |
| Database                                | geotech |  |  |  |
| User                                    | root    |  |  |  |
| Password                                |         |  |  |  |
| Show connect dialog on startup.         |         |  |  |  |
|                                         |         |  |  |  |
|                                         |         |  |  |  |
| <u>O</u> k <u>C</u> ancel <u>A</u> pply |         |  |  |  |

Figure 1-6. Database Connectivity Dialog Window

The Host field entry should be the computer name of the Database server.

The Database field is the internal name of the database and should be geotech. The User field should be root.

The User field should be foot.

The Password should be left blank.

Once connected to the Geotech relational database, the Smart24Config Main Menu will be displayed as shown in Figure 1-7. The Digitizer Site text area will display the current digitizers available for selection by the user.

| SMART24Config 1.14 (Array)                                                                                                    | . 🗆 🗙 |
|----------------------------------------------------------------------------------------------------|-------|
| File Digitizer Functions Help                                                                                                    |       |
| Elle         Digitizer         Functions         Help           Digitizer         Site         GARY1 - 192-168.100.1         Site3 - 192-168.100.185           S1090.192-168.100.186         BECH3 - 192-168.100.170         BECH2 - 192-168.100.170           BECH5 - 192-168.100.161         BECH5 - 192-168.100.177         IG0H1 - 192-168.100.125           IG0H1 - 192-168.100.125         IG0H1 - 192-168.100.125         IG0H1 - 192-168.100.125 |       |
| 2004-11-24 16:53:00,324 INFO Copyright 2004 - Geotech Instruments, LLC. All rights reserved.                                                                                                    |       |
| Send Revert                                                                                                    |       |

Figure 1-7. Smart24Config Main Menu (Array Mode)

Selecting (double click) the SMART-24 from the displayed list will allow the Connect To Digitizer Dialog Window as shown in Figure 1-8. to be displayed.

| 🔀 Connect To Digitizer 🛛 🗙 |                             |  |  |  |
|----------------------------|-----------------------------|--|--|--|
|                            |                             |  |  |  |
| IP Address                 | 192.168.100.177             |  |  |  |
| User                       | smart24                     |  |  |  |
| Password                   | *****                       |  |  |  |
|                            |                             |  |  |  |
|                            |                             |  |  |  |
|                            |                             |  |  |  |
| <u>O</u> k                 | <u>C</u> ancel <u>Apply</u> |  |  |  |

Figure 1-8. Connect To Digitizer Dialog Window

Once a connection to the remote station has been established (as denoted from the logging information in the text field area at the bottom of the Main Menu), the user can select from the main menu the setup/control function(s) to be performed. Figure 1-9. The available Functions, for selection, are **Configure**, **Calibrate**, **Status**, **Commands**, **Internal Recording** and **Autozero**. Digitizer selections are **Disconnect** and **Preferences**. **File** selections are **Open** and **Save**.

The options available are described in detailed subsequent sections.

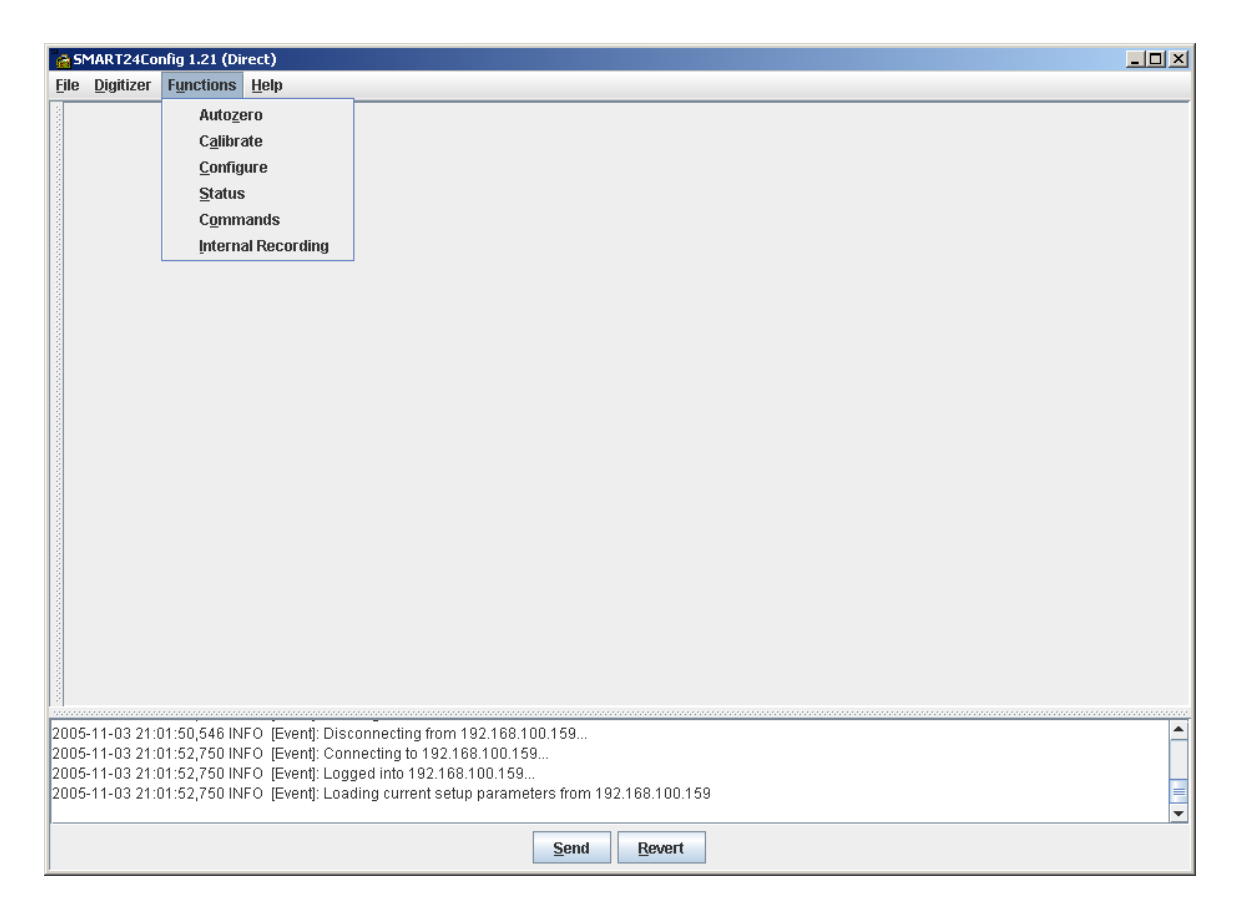

Figure 1-9. Main Menu Connected Menu Selections

# **1.3.3. Configure Function**

Selecting the **Configure** item from the **Functions** menu displays Time Properties, ADC Channel Properties, Communications, and Triggers Tabs for user selection as shown in Figure 1-11. Upon connection to a SMART-24, the initial parameters displayed, on any Tabbed selection are the current settings of the SMART-24. To send a new configuration to a SMART-24, respective configuration parameters should be changed on the corresponding Tabbed selection(s) of user interest. The user can then select the **SEND** button located in the bottom-center part of the main menu window to send the settings to the SMART-24. To cancel the command was accepted or rejected by the SMART-24. To cancel the changes done in the configuration parameters but not yet sent to the SMART-24, and display the current SMART-24 settings, the user can use the **REVERT** button located on the right of the SEND button.

When finished with making the desired changes to the configuration of the SMART-24, the user must select **Digitizer Disconnect** to instruct the SMART-24 to *accept, save and begin using the new configuration*. Some configuration changes require a warm restart. During this time, new connections to the SMART-24 will be prohibited. Usually this time will be less than a minute. When exiting the Smart24Config application, if the connection to the SMART-24 is still open, a confirmation window (Figure 1-10) will be displayed prompting the user to save the SMART-24 configuration changes at exit. The user must select Yes to instruct the SMART-24 to *accept, save and begin using the new configuration*.

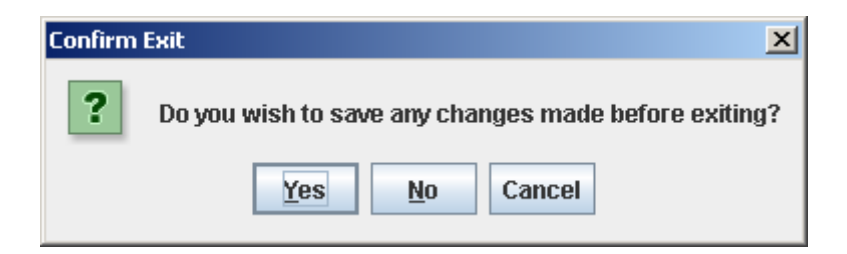

Figure 1-10. Confirm Exit Window

Initially, the configuration window displays the Time Properties configuration tab.

# 1.3.3.1. Time Properties

The **Time Properties** tab displays the configuration of time synchronization mode in the SMART-24 as shown in Figure 1-11. It also allows the user to manually set the SMART-24 internal time.

| SM.              | ART24Config                    | 1.26 (Direct) - Configu                          | Iration                   |                                          | - (D)                                                 |
|------------------|--------------------------------|--------------------------------------------------|---------------------------|------------------------------------------|-------------------------------------------------------|
| <u>F</u> ile     | Digitizer Fu                   | nctions <u>H</u> elp                             |                           |                                          |                                                       |
| Ti               | me Prope                       | Auto <u>z</u> ero                                | erties                    | Communications                           | Triggers                                              |
|                  |                                | C <u>a</u> librate                               |                           |                                          |                                                       |
|                  |                                | <u>C</u> onfigure                                |                           |                                          |                                                       |
|                  |                                | Status<br>Commands                               | Opens co                  | nfiguration options for                  | or the digitizer.                                     |
|                  |                                | Internal Recording                               |                           |                                          |                                                       |
|                  |                                |                                                  | _                         |                                          |                                                       |
|                  |                                |                                                  |                           |                                          |                                                       |
|                  |                                |                                                  |                           |                                          |                                                       |
|                  |                                |                                                  |                           |                                          |                                                       |
|                  |                                |                                                  |                           |                                          |                                                       |
|                  |                                |                                                  |                           | Mode                                     | GPS Cycle Time (secs) GPS Local Time Offset(+/- secs) |
|                  |                                |                                                  |                           | None                                     | 7200 0                                                |
|                  |                                |                                                  |                           | External 1pps                            | s<br>Jam Set Threshold (msec)                         |
|                  |                                |                                                  |                           | GPS                                      |                                                       |
|                  |                                |                                                  |                           | GPS Slave                                |                                                       |
|                  |                                |                                                  |                           | Manual Time Set                          |                                                       |
|                  |                                |                                                  |                           | Date (mm/dd/yyy                          | Ayy) Lime (hh:mm:ss)                                  |
|                  |                                |                                                  |                           | <u> </u>                                 |                                                       |
|                  |                                |                                                  |                           |                                          |                                                       |
|                  |                                |                                                  |                           |                                          |                                                       |
|                  |                                |                                                  |                           |                                          |                                                       |
|                  |                                |                                                  |                           |                                          |                                                       |
|                  |                                |                                                  |                           |                                          |                                                       |
|                  |                                |                                                  |                           |                                          |                                                       |
|                  |                                |                                                  |                           |                                          |                                                       |
|                  |                                |                                                  |                           |                                          |                                                       |
|                  |                                |                                                  |                           |                                          |                                                       |
| 2010             |                                | 0,100 H 1 0 (E10H) E0                            | aanig can                 |                                          |                                                       |
| 2010-0<br>2010-0 | 09-10 14:13:1<br>09-10 14:13:1 | 2,202 INFO [Event]: Pu<br>7,530 INFO [Event]: Se | ishing new<br>ending GO   | ' setup parameters to<br>commands.       | lo 192.168.100.50                                     |
| 2010-0           | 09-10 14:13:2                  | 0,249 INFO [Event]: Se                           | ending ASF                | to 192.168.100.50                        |                                                       |
| 2010-0           | )9-1014:13:2<br>)9-1014:13:2   | 7,655 INFO [Event]: Dr<br>7,655 INFO [Event]: Co | sconnectir<br>onnecting t | g from 192.168.100.5<br>0 192.168.100.50 |                                                       |
| 2010-0           | 09-10 14:13:2                  | 7,655 INFO [Event]: Lo                           | igged into                | 192.168.100.50<br>ant setun narameters   | rs from 192 168 100 50                                |
| 20100            | 55 10 14.15.2                  | r joos nan on (Evenig: Eu                        | a any can                 | Sin ostap parameters                     | IN THE TEALTON TO DO                                  |
|                  |                                |                                                  |                           |                                          | Send Revert                                           |

Figure 1-11. Time Properties Configuration

The parameter functions of this window are as follows:

| Mode - | Sets the time synchronization mode used. |                                                                                                    |  |
|--------|------------------------------------------|----------------------------------------------------------------------------------------------------|--|
|        | None -                                   | The SMART-24 is free running.                                                                                            |  |
|        | Ext. 1PPS -                              | The SMART-24 synchronizes to the external 1PPS input of the INPUT/OUTPUT connector. The user must manually set the time. |  |

- **GPS** The SMART-24 synchronizes to the connected GPS receiver and automatically set its time to UTC time. (Recommended)
- **GPS Slave -** The SMART-24 synchronizes to UTC time provided by a SMART-24 acting as a Master.
- **GPS Cycle Time** If the GPS mode is enabled, this parameter sets the power cycle time of the GPS receiver, in seconds. If set to 0, the GPS receiver will always be turned on. For any other value, after synchronizing the SMART-24 the GPS receiver will be turned off for the specified time. At that time the GPS receiver will be turned again for a synchronization cycle. This cycle will repeat indefinitely. This value should be set so that the SMART-24 will not drift by more than the jam set threshold during the off period.
- Jam Set Threshold Once the time difference between the external 1PPS reference and the internal 1PPS time mark has been measured (in the GPS mode, this would only be after the GPS was locked) it is compared to this threshold value, given in milliseconds. If the difference is larger than the set limit, a jam set of the SMART-24 time base will occur. This action will cause data loss. If the difference is less than the set limit, the SMART-24 will do a slow synchronization and data will not be interrupted. If this value is too large, it will take a long time to synchronize. If too small, many jam sets may occur.
- Manual Time Set The time set box allows the user to manually set the SMART-24's internal time. The user enters the time and date in the appropriate fields and then sends the time to the SMART-24 by clicking on the SEND button. This action is independent of the other configuration parameters. This function has no effect if the unit is in the GPS mode.
- GPS Local Time Offset This allows the user to set the SMART-24 to run on local time, instead of UTC time, when syncronized by the connected GPS receiver. The user enters the number of seconds representing the local time offset from UTC, +/-43200 seconds (+/-12 hours). If set to 0 (default) the SMART-24 will run on UTC time, otherwise on local time with the specified time offset from UTC. A change of this parameter takes effect at the next GPS lock.

#### 1.3.3.2. ADC Channel Properties

The **ADC Channel Properties** tab displays the configuration of each digitizer channel in the SMART-24 as shown in Figure 1-12.

| â              | 5MART24                  | 4Confiș          | g 1.21 (Dir              | ect) - Con | figurati               | on                                         |                  |                                        |                |                  |      |            |                    |         |
|----------------|--------------------------|------------------|--------------------------|------------|------------------------|--------------------------------------------|------------------|----------------------------------------|----------------|------------------|------|------------|--------------------|---------|
| Eile           | e <u>D</u> igitiz        | er F <u>i</u>    | unctions                 | Help       |                        |                                            |                  |                                        |                |                  |      |            |                    |         |
| 1              | Time Pr                  | operti           | ies ADC                  | Channel    | Proper                 | ties Communi                               | cation           | s Triggers                             |                |                  |      |            |                    |         |
|                |                          |                  |                          |            |                        |                                            |                  |                                        |                |                  |      |            |                    |         |
|                |                          | Prima            | ary Chann                | el Configu | ation                  |                                            |                  |                                        |                |                  | Seco | ndary Chai | nnel Configuration | 1 I     |
|                |                          |                  | Channel                  | Sample     | Rate                   | FIR Filter                                 |                  | Full Scale(Vpp)                        | Gain           | LSB Weight(uV/c) |      | Channel    | Sample Rate        |         |
| and the second |                          | 1                |                          | 100        | -                      | Linear Phase                               | -                | 20                                     | 1 🔻            | 1.648628         | 1    |            | Disabled 🔻         |         |
| and the second |                          | 2                |                          | 100        | -                      | Linear Phase                               | -                | 20                                     | 1 💌            | 1.6423481        | 2    |            | Disabled 💌         |         |
| and the second |                          | 3                |                          | 100        | -                      | Linear Phase                               | -                | 20                                     | 1 🔻            | 1.6424479        | 3    |            | Disabled 💌         |         |
|                |                          | 4                |                          | 200        | -                      | Linear Phase                               | -                | 20                                     | 1 🔻            | 1.64964          | 4    |            | Disabled 💌         |         |
|                |                          | 5                |                          | 200        | -                      | Linear Phase                               | -                | 20                                     | 1 🔻            | 1.643532         | 5    |            | Disabled <b>v</b>  |         |
|                |                          | 6                |                          | 200        | -                      | Linear Phase                               | -                | 20                                     | 1 🔻            | 1.6432559        | 6    |            | Disabled <b>•</b>  |         |
|                |                          |                  |                          |            |                        |                                            |                  |                                        |                |                  |      |            |                    |         |
| 200            | 5-11-04                  | 12:33:           | 00,015 INF               | O [Thread  | 1-6]: Syr              | ncing local time to                        | Fri No           | ov 04 18:33:03 GM                      | F 2005         |                  |      |            |                    | <b></b> |
| 200            | io-11-04 1<br>15-11-04 1 | 12:38:<br>12:43: | 00,046 INF<br>00.031 INF | O [Inread  | 1-6]: SVI<br>1-6]: SVI | ncing local time to<br>ncing local time to | Eri Ni<br>Fri Ni | ov 04 18:38:04 GM<br>ov 04 18:43:04 GM | Γ2005<br>Γ2005 |                  |      |            |                    |         |
| 200            | 15-11-04                 | 12:48:           | 00,015 INF               | O [Thread  | 1-6]: Syr              | ncing local time to                        | Fri N            | ov 04 18:48:04 GM                      | Г 2005         |                  |      |            |                    | =       |
| -              |                          |                  |                          |            |                        |                                            |                  |                                        |                |                  |      |            |                    | •       |
|                |                          |                  |                          |            |                        |                                            |                  | Send Re                                | vert           |                  |      |            |                    |         |

Figure 1-12. ADC Channel Properties

All available channels installed in a SMART-24 will be displayed in this window, allowing the user to set the **sample rate**, both for primary and secondary channels. Note that in the SMART-24, channels 1, 2 and 3 must all be at the same sample rate and are selectable only through parameter entry via the channel 1 selection. If installed, channels 4, 5 and 6 must also be at the same primary sample rate, although they may differ from the primary rate for the channel 1 - 3 group. Pull down windows for each sample rate selection option provide a list of acceptable entries: 2000, 1000, 500, 250, 200, 125, 100, 50, 40, 25, 20, 10, 5 and 1 samples per second.

Secondary sample rate selection follows the same rules as the primary sample rates, but available secondary sample rates are related to the selected primary sample rate (see SMART-24 Series User's Manual for further details). By default, secondary sample rates are disabled.

The **gain** for each available channel can be independently set, as selected from a pull down list of permitted values: 1, 2, 4, 8, 16, 32 or 64.

The **Full Scale** parameter should be set by the user to reflect the analog front-end input configuration of each ADC channel installed on the SMART-24. This value is used so that the software can correctly report the LSB bit weight value, and does not actually change the gain of the analog front-end. The peak-to-peak full scale is given in Volts and can be 5Vpp, 20Vpp or 40Vpp.

The LSB Bit Weight field reports, for information only, the true LSB bit weight value for each data channel (given in microvolts per digital count), as computed from the calibrated LSB bit weight for the 24-bit ADC channels stored on the ADC boards at manufacturing time, and the front-end input configuration and programmable gain that are set by the user.

The user can also set the ADC **FIR Filter** type, selecting it from the pull down list as either linear phase (default) or minimum phase. Note that in the SMART-24, all three channels on the ADC board must be set to run with the same FIR filter type and are selectable only through parameter entry via the first channel in the group selection.

# 1.3.3.3. Communications

The **Communications** tab displays the configuration of serial and TCP/IP ports, as well as the properties of the CD1.1 output protocol. Initially, the **Serial Port Properties** window is displayed, as shown in Figure 1-13.

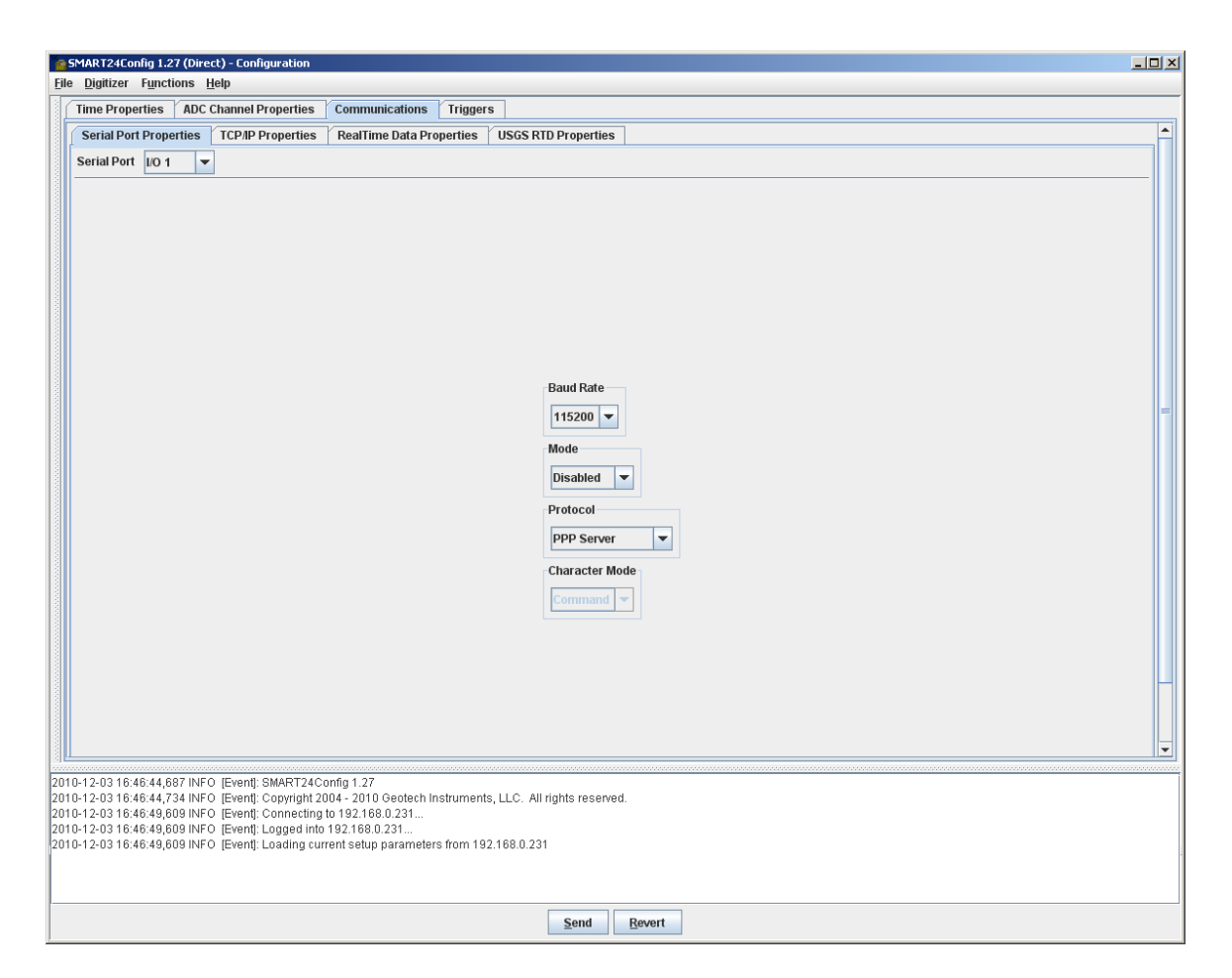

Figure 1-13. Serial Port Properties

# 1.3.3.3.1. Serial Port Properties

The parameters on the Serial Port Properties tab have the following functions:

Serial Port - This field allows the operator to select which of the possible serial ports is to be configured, or to display the current configuration of any of the possible ports.
 Baud Rate - Allows the user to set the baud rate for the selected serial port. A pull down window provide a list of acceptable

entries: 1200, 2400, 4800, 9600, 19200, 38400, 57600 and 115200. The serial ports will always be set to 8 bits, 1 stop bit and no parity.

- Mode -Allows the user to set the serial port communication mode,<br/>as ASCII, HLCP, CD1.1 or USGS RTD.
- Protocol -This field sets the communication protocol that will be used<br/>on the selected serial port. Selections are PPP Server, PPP<br/>Client, and Character(ASCII). PPP Server type is the<br/>SMART-24 default.
- **Character Mode** Allowed only when the Protocol is in Character type. Selections are Disabled, Log, Command, Data. Usually used in Log Mode.

# 1.3.3.3.2. TCP/IP Properties

This window displays the SMART-24 TCP/IP properties, as shown in Figure 1-14.

| Serial Port Properties TCP/IP Properties                                                                       | tealTime Data Properties USGS RTD Properties                                                                                                    |  |
|----------------------------------------------------------------------------------------------------|----------------------------------------------------------------------------------------------------|--|
|                                                                                                    | Ip Address         192.168.100.22         Ip Mask         255.255.255.0         Ip Gateway         192.168.0.255         Ip DNS Server         0.0.0.0         Ip Host Name         smart24.net         Ip Data Mode         If D1.1 Enabled |  |
| the second second second second second second second second second second second second second second second s | 3 460 400 33                                                                                                    |  |

Figure 1-14. TCP/IP Properties

The parameters on the TCP/IP Properties tab have the following functions:

| Port Selection - | This field allows the operator to select the TCP/IP port to<br>be configured, or to display its current configuration.<br>Usually set to Ethernet Port 1. |
|------------------|----------------------------------------------------------------------------------------------------|
| IP Address -     | This field allows the operator to set the port's (SMART-24) IP address when the SMART-24 is used in TCP/IP mode.                                          |
| IP Mask -        | This field allows the operator to set the port's (SMART-24) IP address mask when the SMART-24 is used in TCP/IP mode.                                     |

- IP Gateway This field allows the operator to set the port's (SMART-24) IP gateway address when the SMART-24 is used in TCP/IP mode.
- IP DNS server This field allows the operator to set the port's IP DNS server address when the SMART-24 is used in TCP/IP mode.
- **IP Host Name -** This field allows the operator to set the port's IP host name when the SMART-24 is used in TCP/IP mode.
- **IP Domain Name** This field allows the operator to set the port's IP domain name when the SMART-24 is used in TCP/IP mode.
- **IP Data Mode** This field allows the operator to enable or disable the transmission of the CD1.1 data stream over the selected port (checked for CD1.1 enabled).
- **PPP Server IP Address -** This field allows the operator to set the SMART-24 Server's address.
- **PPP Server IP Mask -** This field allows the operator to set the SMART-24 Server's mask address.
- **PPP Client IP Address -** This field allows the operator to set the SMART-24 client's address.

### 1.3.3.3.3. Real Time Data Properties

This window displays the configuration information related to the real time data transmission using CD1.1 or Earthworm protocol, for both the Primary, Secondary, I/O Aux, Mass Position data streams, as shown in Figure 1-15.

| SMART24Config 1.30 (Direct) - Configuration                                                                                         |                                 |                        |                                |          |
|----------------------------------------------------------------------------------------------------|---------------------------------|------------------------|--------------------------------|----------|
| Time Properties ADC Channel Properties Communicat                                                                                   | ions Triggers                   |                        |                                |          |
| Serial Port Properties TCP/IP Properties RealTime Da                                                                                | ta Properties USGS RTD Propert  | ies                    |                                | <b>_</b> |
| Profile Profile #1 V Enable                                                                                                    |                                 | 1                      |                                |          |
| Site Name Data Frame Size (s                                                                                                    | ecs) Compression                | Data Backfill          | Authenticate Triggered Data    |          |
| S1995 10 💌                                                                                                    | Canadian 💌                      | Enabled V LIFO V       |                                |          |
|                                                                                                    |                                 |                        |                                |          |
| Primary Secondary 10 Aux Mass Position                                                                                              |                                 |                        |                                |          |
| Channel Enabled Loc                                                                                                    | on<br>Sensor Type Data Type Ser | isor Sensitivity Calib | Calper                         |          |
| 1 c1p 🗹 D1                                                                                                    | Seismic 🔻 s4 💌                  | 0 0                    | 1                              |          |
| 2 c2p 🗹 01                                                                                                    | Seismic 💌 s4 💌                  | 0 0                    | 1                              |          |
| <b>3</b> c3p ⊮ 01                                                                                                    | Seismic 💌 s4 💌                  | 0 0                    | 1                              |          |
| 4 c4p ⊮ 01                                                                                                    | Seismic 🔻 s4 💌                  | 0 0                    | 1                              |          |
| 5 c5p 🗾 01                                                                                                    | Seismic 🔻 s4 🔻                  | 0 0                    | 1                              |          |
| 6 (6) 1                                                                                                    | Seismic 💌 s4 🔻                  |                        | 1                              |          |
| CD1.1 Consumer Properties                                                                                                    |                                 |                        | Command/SOH Properties         |          |
| ip Address                                                                                                    | Connection Request              | Retry Period (mins)    | SOH Reporting Frequency (secs) |          |
| 192.168.100                                                                                                    | . 31                            | 2                      | 0                              |          |
| Connection Request                                                                                                    | Port Connection Request         | Timeout (mins)         | Command Input Port             |          |
| 90                                                                                                    | 00                              | 2                      | 8000                           |          |
| FarthWorm Droportion                                                                                                    |                                 |                        |                                |          |
| Enable Earthworm Properties                                                                                                    | Enable Server Mode              |                        |                                |          |
|                                                                                                    |                                 |                        |                                |          |
| Module ID                                                                                                    | Installation ID                 | Array Name             |                                |          |
| 0                                                                                                    | 255                             |                        |                                |          |
|                                                                                                    |                                 |                        |                                |          |
| 2012-03-30 17:48:39,812 INFO [Event]: Logged into 192.168.1.200<br>2012-03-30 17:48:39,812 INFO [Event]: Loading current setup para | <br>meters from 192.168.1.200   |                        |                                | •        |
|                                                                                                    | <u>S</u> end                    | Revert                 |                                |          |

Figure 1-15. Real Time Data Properties

The SMART-24 can independently transmit data to up to four destination data servers, using different configuration CD1.1 profiles. Each **profile** can be selected from the drop down list, and enabled or disabled using the corresponding check box (checked for enabled). All active profiles use the same site name, channel names and sample rates.

The site parameters are:

Site Name - This field allows the operator to set the site name (up to five characters) when running Smart24Config in Direct mode. In Array mode, it displays the site name as read from the database for information only (the change of this parameter should be done using the database configuration tool, SMARTDBConfig).

- **Data Frame Size** This field allows the operator to set the duration of the data frames sent to the SMARTGeoHub Server. It is also the frequency with which the digitizer sends data to the server. It is given in seconds. The minimum data frame duration is one second.
- **Compression** This field allows the operator to set CD1.1 data compression mode as **Canadian** or **None**.
- **Data Backfill** Data is internally buffered by the SMART-24 for up to 12 hours (depending on sample rate) to provide optional data backfill in a LIFO (Last-In-First-Out) or FIFO (First-In-First-Out) manner in case of communications dropouts in the real time data transmission. The first field allows the operator to enable or disable the backfill mode, by clicking on the combo-box and selecting one of the available entries **Enabled** or **Disabled**. The second field allows the operator to select the LIFO or FIFO backfill mode, by clicking on the combo-box and selecting one of the available entries **LIFO** or **FIFO**. Normal (and default) backfill mode is LIFO for the CD1.1 protocol, and FIFO when sending data to Earthworm or SeisComp systems.
- Authenticate This field allows the operator to enable or disable CD1.1 data authentication (checked for enabled).
- **Triggered Data -** This field allows the operator to enable sending of event triggered CD1.1 data (instead of continuous data) on the primary channels (checked for enabled). In this mode the primary channels are sent as event data, while the secondary channels (if enabled) can be sent as the continuous data stream. Sending event data only, continuous data only, or both is supported. The default is trigger data disabled, i.e. sending continuous CD1.1 data on any enabled channels. This function is available for CD1.1 data only, and must be disabled when operating in Earthworm mode.

Each available channel installed in a SMART-24 will be displayed in this window and can be independently enabled or disabled for CD1.1 data transmission, using the corresponding **Enable** check boxes (checked for enabled). The channel parameters have functions as listed below. Please refer to the CD1.1 documentation for details on this format and protocol specification.

**Channel** - This field allows the operator to set the channel name (up to three characters long) when running Smart24Config in Direct mode. In Array mode, it displays the channel name as read from the database for information only (editing of the channel name should be done using the database configuration tool, SMARTDBConfig).

- Location This field allows the operator to set the location name (two characters long) when running Smart24Config in Direct mode. In Array mode, it displays the location name as read from the database for information only (editing the location name should be done using the database configuration tool, SMARTDBConfig). This field may be used to differentiate between two like channels (e.g. two vertical channels) at the same site. Default value is '01'.
- Sensor Type This field allows the operator to set the CD1.1 sensor type, or to display its current configuration. A pull down window provide a list of acceptable entries: seismic, hydroacoustic, infrasonic, velocity, acceleration, weather or other.
- **Data Type** This field allows the operator to set the CD1.1 data type, or to display its current configuration. A pull down window provide a list of acceptable entries: Sun Micro IEEE integer (4 bytes), Sun Micro IEEE integer, packed (3 bytes), Sun Micro IEEE short integer (2 bytes), 4-byte integer or 2-byte integer.
- Sensor Sensitivity This field allows the operator to set the sensor sensitivity. The value should be given in Volt/(meter/sec) or Volt/g for velocity and acceleration sensors, respectively.
- Calib System sensitivity given in nm/count at the calibration period. This value, displayed for information only, is computed from the LSB bit weight, sensor sensitivity and sensor type according to the following formulas:

For velocity or seismic sensor type: $Calib = 159.155 \cdot \frac{LSB \cdot Calper}{SensorSensitivity}$ For acceleration sensor type: $Calib = 2.582 \cdot \frac{LSB \cdot Calper^2}{SensorSensitivity}$ 

where the LSB bit weight is given in microVolt/count, calibration period Calper in seconds, and sensor sensitivity in Volt/(meter/sec) or Volt/g for velocity or acceleration sensors, respectively.

For hydroacoustic, infrasonic, weather or

other sensor type:

 $CALIB = \frac{LSB}{SensorSensitivity}$ 

where the LSB bit weight is given in Volt/count, and sensor sensitivity in Volt/units, where the units are characteristic to the specific sensor type.

**Calper -** This field allows the operator to set the calibration period in seconds.

The CD1.1 Consumer properties allow the SMART-24 to communicate to a designated data server.

IP address - This field allows the operator to set the IP address of the designated SMARTGeoHub Server that will receive the SMART-24 Data. If Earthworm mode is enabled, this field represents the IP address of the Earthworm server.

Connection Request Port - This field allows the operator to set the port of the designated SMARTGeoHub Server that will listen for connection requests, when using CD1.1 protocol. If Earthworm Client mode is enabled, this field represents the receiver port of the Earthworm server's import module listening for connection. If Earthworm Server mode is enabled, this field represents the local SMART-24 port listening and waiting for an Earthworm connection.

- **Connection Request Retry -** This field allows the operator to set the interval request time to establish a new connection to the SMARTGeoHub Server.
- **Connection Request Timeout -** This field allows the operator to set the timeout interval to wait for a connection approval response from the SMARTGeoHub Server.
- **SOH Reporting Frequency** This field allows the operator to set the SOH message reporting frequency to the SMARTGeoHub Server.
- **Command Input Port** This field identifies which port the SMART-24 will listen for requests from the SMART24Config program for configuring the unit.

The Earthworm properties allow the SMART-24 to communicate to a designated Earthworm data server, using the Earthworm protocol. Currently this function is available for profile 1 only. In this mode, the SMART-24 acts like an Earthworm Export module, compatible with trace data messages of Earthworm releases V7.x: it outputs Earthworm waveform messages for data channels with specified Station, Component, Network and Location names (SCNL), and transfers them to a Earthworm Import module. In Earthworm Client Mode, data connection is initiated by the SMART-24, while the Earthworm Import module is passive, waiting for the connection. In Earthworm Server Mode, data connection is initiated by the Earthworm Import module and the SMART-24 is passive, waiting for the connection.

- **Enable Earthworm Properties -** This field allows the operator to enable sending continuous data to Earthworm on profile 1, using the Earthworm export protocol (checked for enabled). The default is disabled, i.e. sending data using CD1.1 protocol to a CD1.1 consumer.
- **Enable Server Mode** This field allows the operator to enable Server mode, where SMART-24 will open a port to listen on and wait for an incoming Earthworm connection (checked for enabled). The default is disabled, or Client Mode, where the SMART-24 will try to establish the Earthworm data connection.
- **Module ID** Defines the Earthworm Module ID, 0-255. A value of 0 (default) is defined to be a wildcard (MOD\_WILDCARD) in Earthworm (in the earthworm.d file). The module ID is part of the logo of the Earthworm messages output by SMART-24. In case more than one SMART-24 digitizers are sending data to the Earthworm server, each SMART-24 would have a unique Earthworm Module ID assignment, registered with Earthworm.
- Installation ID Defines the Earthworm Installation ID. A value of 255 (default) is defined to be unknown (INST\_UNKNOWN) in Earthworm (in the earthworm\_global.d file). The module ID is part of the logo of the Earthworm messages output by the SMART-24. Any Earthworm installation ID value 0-255 which is defined in Earthworm can be used.
- Array Name This field allows the operator to set the array name (up to eight characters), which represents the Network name for Earthworm, and the station name for CD1.1. The site, channel and location name as set on the Real Time Data Properties window represent the Earthworm Station, Component and Location names, respectively.

# 1.3.3.3.3. USGS RTD Properties

The USGS RTD serial real-time 16-bit data output stream can be enabled on either of the SMART-24's I/O 1 or I/O 2 serial ports, or both. By default, the USGS RTD 16-bit output is enabled only on the SMART-24A® instrument, on serial port 2 at 50 sps and 4800 baud, being disabled on the SMART-24D® and SMART-24R® instruments. Please refer to SMART-24 Series User's Manual for further details on USGS RTD serial real time data output stream settings and operation.

The USGS RTD stream will only be enabled if the primary sample rate of the SMART-24 first ADC board (channels 1, 2 and 3) is set to 200 samples per second, and the following serial port parameters are configured using the Serial Port Properties window (see Figure 1-13):

- Baud Rate should be set to a value between 1200 and 115200, with limitations depending on the selected output sample rate
- Data Mode should be set to USGS RTD
- Protocol should be set to Character (ASCII)
- Character Mode should be set to Data

The USGS RTD Properties window displays the configuration information related to the sample rate and formatting of the real time USGS RTD protocol, as shown in Figure 1-16.

The USGS RTD parameters have the following functions .:

- Sample rate Establishes the sample rate to 200, 100, 50, 40, 25 or 10 samples per second. Using FIR filter decimation mode, only 200, 100 and 50 samples per second rates can be used. All sample rates can be used with the simple divide by N decimation mode.
- **Data Format** Set the format as 16-bit 2's complement (32767 to -32768) or 16-bit offset binary (65535 to 0).
- Byte Order Set the byte order as MSB/LSB or LSB/MSB.
- **Decimation Type** Set the decimation type when decimating data to lower sample rates as FIR filter decimation or Simple divide by N.
- Sync Character Sync byte character should be entered as a two digit HEX value.
- Auxiliary Type Set the auxiliary byte type as parity/timing byte or end of block (EOB) character.

Auxiliary Parity – Set the auxiliary byte parity to even or odd.

Auxiliary Timing – Set the auxiliary byte timing mode to 1 second pulse on bit 7 only, 1 second pulse on bit 7 plus 1 hour pulse on bit 6, or 1 second pulse on bit 7 plus 32-bit time code on bit 06.

Auxiliary Character – Auxiliary EOB character should be entered as a two digit HEX value.

| SMART24Config 1.27 (Direct) - Configuration                                                                                                    |
|----------------------------------------------------------------------------------------------------|
| Elle Digitizer Functions Help                                                                                                    |
| Time Properties ADC Channel Properties Communications Triggers                                                                                                    |
| Serial Port Properties TCP/IP Properties RealTime Data Properties USGS RTD Properties                                                                                                    |
| Sample Rate<br>50 • Parity Time Byte<br>Data format<br>16 Bit 25 Complement Complement<br>Byte Order<br>MSBLSB • Auxilary Timing<br>MSBLSB • Auxilary Timing<br>T Second Pulse on Bit 7 •<br>Auxilary Timing<br>15 Second Pulse on Bit 7 •<br>Auxilary Character<br>Complement<br>0 • • • • • • • • • • • • • • • • • • • |
| 2010-12-03 16:19:15 130 INFO [Event]: Copyright 2004 - 2010 Geotech Instruments, LLC. All rights reserved.                                                                                                    |
| 2010-12-03 18:19:19:927 INFO [Event]. Connecting to 192.188:100.22<br>2010-12-03 18:19:19,927 INFO [Event]. Logged into 192.168:100.22                                                                                                    |
| 010-12-03 18:19:19,927 INFO [Event]: Loading current setup parameters from 192.168.100.22                                                                                                    |
| <u>Send</u> <u>Revert</u>                                                                                                    |

Figure 1-16. USGS RTD Properties Window

# 1.3.3.4. Triggers

The **Triggers** tab displays the configuration parameters available to control the event detectors available from the SMART-24. Each channel has its own configuration profile. The detector channel select allows the user to focus on the channel of interest. Initially, the Triggers tab will display the configuration state of channel one by default, as shown in Figure 1-17.

| Configuration                                                                                                    |
|----------------------------------------------------------------------------------------------------|
|                                                                                                    |
| Defector Channel Channel 4                                                                                                    |
|                                                                                                    |
|                                                                                                    |
|                                                                                                    |
| Elles Constants                                                                                                    |
| Hinde Dass Filter Corner (Hz)                                                                                                    |
| Low Pass Filter Corner (Hz) 10                                                                                                    |
| Level Detector                                                                                                    |
| Trigger Level (% Full Scale) 1 Detector Enabled                                                                                                    |
| STA (  TA Detector                                                                                                    |
| STA Time Constant (sec)                                                                                                    |
| LTA Time Constant (sec)                                                                                                    |
| STA / LTA Trigger Ratio 3                                                                                                    |
| STA / LTA DeTrigger Ratio 2                                                                                                    |
| Updating LTA Enabled                                                                                                    |
|                                                                                                    |
|                                                                                                    |
|                                                                                                    |
| 의년<br>12003년 1월03 21,03,27,000 1월10 1년,46118, CODANIAN, 2004년 OPONECT INSTUMIENTS, ELC., All Hants Tesetvea.                                                     |
| 2005-11-03 21:08:08,218 INFO [Event]: Connecting to 192.168.100.159                                                                                              |
| 2005-11-03 21.08.08,218 INFO [Event]: Logged Into 192.168.100.159<br>2005-11-03 21:08:08,218 INFO [Event]: Loading current setup parameters from 192.168.100.159 |
| 2005-11-03 21:08:20,500 INFO [Thread-6]: Syncing local time to Fri Nov 04 03:08:27 GMT 2005                                                                      |
| Send Revert                                                                                                    |

Figure 1-17. Triggers Window

The parameters on the Triggers tab have the following functions:

- **High Pass Filter Corner** Establishes the lower frequency limit of input data to be applied to the detector.
- Low Pass Filter Corner Establishes the upper frequency limit of input data to be applied to the detector.
- **Trigger Level** Establishes the signal level, within the selected bandpass at which an event is declared, based on a % of full scale. The

trigger level parameter is adjustable from .001 to 100.00 percent.

- **Detector Enabled** Allows user to select which detector, Level or STA/LTA, to enable for signal detection.
- **STA Time Constant** The length in seconds of the averaging window for the STA detector.
- **LTA Time Constant** The length in seconds of the averaging window for the LTA detector.
- STA/LTA Trigger Ratio The short term window to long term window desired to cause an event to be declared.
- **STA/LTA DeTrigger Ratio** The short term window to long term window ratio desired to cause the end of an event to be declared.
- **Updating LTA Enabled** When enabled the LTA window averaging will continue during the event duration. If disabled, the averaging is stopped during the event period.

#### 1.3.4. Calibrate Function

Selecting the **Calibrate** item from the **Functions** menu displays the calibration window as shown in Figure 1-18.

Initially this window displays the Immediate calibration tab.

| SMART24Config 1.21 (Direct) - Cali                                                                                                    | te×                                                                                                    |
|----------------------------------------------------------------------------------------------------|----------------------------------------------------------------------------------------------------|
| Immediate Scheduled                                                                                                    |                                                                                                    |
|                                                                                                    | nannel Configuration   Channel   Relay State   1   BDF   Sensor   2   20   Sensor   3   C3p   Sensor   4   C4p   Loopback   5   C5p   Disabled |
| 2005-11-03 21:03:27,000 NM O [Event<br>2005-11-03 21:08:08,218 INFO [Event<br>2005-11-03 21:08:08,218 INFO [Event<br>2005-11-03 21:08:08,218 INFO [Event | principle 2004 - October Instantinents, LLC. Air ignis reserved.                                                                               |
| 2005-11-03 21:08:20.500 INFO Threa                                                                                                    | 1: Syncina local time to Fri Nov 04 03:08:27 GMT 2005                                                                                          |

Figure 1-18. Immediate Calibration Window

All parameters displayed are the current settings of the connected SMART-24. To send a calibration command to a SMART-24, the user must first specify and enter the calibration parameters as required. The user then clicks the **Start** button to send the calibration command to the SMART-24.

Two modes of calibration are provided; immediate and scheduled. In the immediate calibration mode the SMART-24 will perform the calibration as soon as the command is received if no other calibrations are in progress. If another calibration is in progress, this command will be rejected. In the scheduled calibration mode the SMART-24 will schedule the calibration to run at some future time. The scheduled calibration window is

shown in Figure 1-19. The user can enter the desired start time, duration and number of repetitions so that the calibration can be repeated many times on a set schedule.

In both modes the user can specify the calibration path (Relay State) as **Sensor** Calibration path or Loopback Calibration path.

The user also selects the type of Calibration Signal to be generated; Sinewave, Noise, Pulse, Pseudo Random Binary, Time Pulse, One Pulse Per Second, One Pulse per Minute, One Pulse per Hour or None.

- Sinewave A sine wave of the defined duration will be generated starting at the defined start time.
- **Noise -** A pseudo random noise waveform which has a spectrum that is generally flat within the pass band of a given sample rate.
- Pulse Generates a single pulse with a width equal to the duration value. The pulse begins 5 seconds into the calibration and ends 5 seconds before the end of the calibration. Thus, for the pulse calibration, the total calibration time is the duration value plus 10 seconds. A negative amplitude value will cause a negative going pulse to be generated.
- **Pseudo Random Pulse -** Produces a random pulse train that swings between ± amplitude for the specified duration.
- **Time Pulse -** Produces a time pulse (5 sec pulse every minute, 15 sec pulse every 10 minutes).
- One Pulse Per Second Produces one pulse per second, 50% duty cycle.

One Pulse Per Minute - Produces one pulse per minute, 50% duty cycle.

One Pulse Per Hour - Produces one pulse per hour, 50% duty cycle.

The amplitude of the calibration signal can also be set by the user. Values of +5.000 volts to -5.000 volts may be entered (negative values are only useful for the Pulse calibration to get a negative going pulse signal).

#### 1.3.4.1 Immediate Calibration

Figure 1-18 shows the **Immediate** calibration tab. The calibration fields may be entered as follows:

- Channel Configuration These check boxes allow the user to individually enable or disable channels for calibration. They also allow the user to choose the signal path for the calibration; Sensor or Loopback.
- Calibration Signal The user can select the type of calibration signal to be generated in this field; Sinewave, Noise, Pulse, Pseudo Random Binary, Time Pulse, One Pulse Per Second, One Pulse per Minute, One Pulse per Hour or None.
- **Duration -** The duration of the calibration is entered here. The unit fields allow hour, minute, and second selections.
- Amplitude The desired peak amplitude of the calibration signal is entered into this field. This value can range from +5.000 volts to -5.000 volts.
- **Frequency** This field is only used when the sine wave calibration signal is used. It sets the sine wave frequency.
- Pulse Width -This field is only used when the pulse or random binary<br/>calibration signal is used. It sets the calibration pulse or<br/>random binary bit width in seconds.
- Digital Control -This field is used to set calibration digital control mode.Available options are Analog Mode (Analog output on all<br/>enabled channels), Standard Analog with Digital Control<br/>Mode or KS-2000 Analog with Digital Control Mode.

Once complete, the calibration is started by clicking the Start button.

#### 1.3.4.2 Scheduled Calibration

Figure 1-19 shows the **Scheduled** calibration tab. The calibration fields may then be entered as follows:

- Channel Configuration These fields allow the user to individually enable or disable channels for calibration. They also allow the user to choose the signal path for the calibration; Sensor or Loopback.
- Calibration Signal The user can select the type of calibration signal to be generated in this field; Sinewave, Noise, Pulse, Pseudo Random Binary, Time Pulse, One Pulse Per Second, One Pulse per Minute, One Pulse per Hour or None.

| Eile Digitizer Functions Hel                                                                     | - Calibrate                                                                                                    | × |
|--------------------------------------------------------------------------------------------------|----------------------------------------------------------------------------------------------------|---|
|                                                                                                  | Channel Configuration   Channel   Channel   Calibration Signal   Sensor   Calibration Signal   Sensor   Calibration Signal   Sensor   Calibration Signal   Sensor   Calibration Signal   Sensor   Calibration Signal   Sensor   Calibration Signal   Sensor   Calibration Signal   Sensor   Calibration Signal   Signal  < |   |
| 2005-11-03 21:08:20,500 INFO  <br>2005-11-03 21:13:00,015 INFO  <br>2005-11-03 21:18:00,015 INFO | Thread-6]: Syncing local time to Fri Nov 04 03:08:27 GMT 2005<br>Thread-6]: Syncing local time to Fri Nov 04 03:13:28 GMT 2005<br>Thread-6]: Syncing local time to Fri Nov 04 03:18:28 GMT 2005                                                                                                    |   |
|                                                                                                  | Send Revert                                                                                                    |   |

Figure 1-19. Scheduled Calibration Control

| Start Date and | Time - | The   | start | date | and | time | of | this | scheduled | calibration | is |
|----------------|--------|-------|-------|------|-----|------|----|------|-----------|-------------|----|
|                | ent    | tered | here  | •    |     |      |    |      |           |             |    |

- **Duration -** The duration of the calibration is entered here. The units of this value can be selected. This value <u>must</u> be less than the interval value.
- Interval The interval is defined as the time between the start of one calibration to the start of the next. This value <u>must</u> be greater than the duration value.
- **Repetitions -** This is the number of times that this scheduled calibration is to run.
- Amplitude The desired peak amplitude of the calibration signal is entered into this field. This value can range from +5.000 volts to -5.000 volts.

| Frequency -       | This field is only used when the sine wave calibration signal is used. It sets the sine wave frequency.                                                                                                    |
|-------------------|----------------------------------------------------------------------------------------------------|
| Pulse Width -     | This field is only used when the pulse or random binary<br>calibration signal is used. It sets the calibration pulse or<br>random binary bit width in seconds.                                                                                                    |
| Digital Control - | This field is used to set calibration digital control mode.<br>Available options are <b>Analog Mode</b> (Analog output on all<br>enabled channels), <b>Standard Analog with Digital Control</b><br><b>Mode</b> or <b>KS-2000 Analog with Digital Control Mode</b> . |

Once complete, the scheduled calibration definition is sent to the SMART-24 by clicking the **Start** button. The progress indicator will then indicate if the calibration command was accepted or rejected by the SMART-24. The SMART-24 will then run the calibration as scheduled.

A scheduled calibration can be disabled by selecting **Stop** button.

#### 1.3.5. Status

Selecting the **Status** item from the **Functions** menu displays the status window as shown in Figure 1-20. Initially this window displays the **GPS** status tab.

#### 1.3.5.1. GPS Status

Figure 1-20 shows the **GPS Status** tab. The status can be refreshed any time by clicking on the Refresh button on the top left corner of the screen. Refresh interval can be easily changed by moving the slider, which is located next to the Refresh button, and placing on to the desired interval in seconds.

| MART24Config 1.21                               | (Direc              | t) - Status              |                                                                   |                                                                    |                                                  |                             |  |  |  |  |  |
|-------------------------------------------------|---------------------|--------------------------|-------------------------------------------------------------------|--------------------------------------------------------------------|--------------------------------------------------|-----------------------------|--|--|--|--|--|
| Digitizer Functio                               | ns <u>H</u>         | elp                      |                                                                   |                                                                    |                                                  |                             |  |  |  |  |  |
| GPS Hardware                                    | State               | e of Health 🛛 Drive St   | atus                                                              |                                                                    |                                                  |                             |  |  |  |  |  |
| Refresh Interval (secs)                         |                     |                          |                                                                   |                                                                    |                                                  |                             |  |  |  |  |  |
| Clock<br>Clock Status<br>External Input<br>Time | UNL(<br>NO<br>21:15 | DCKED<br>5:24,11/04/2005 | Last Lock Time<br>Clock Temperature<br>Clock Init Difference (sec | 00:00:00,01/01/1970<br>+0.000 Degree C<br>\$) +0.000000000 Seconds | Sync Mode<br>Clock DAC Value<br>Clock Difference | 2048<br>+0.00000000 Seconds |  |  |  |  |  |
| GPS                                             |                     |                          |                                                                   |                                                                    |                                                  |                             |  |  |  |  |  |
| Power                                           |                     | ON                       | Initialized                                                       | NO                                                                 | Last Fix Type                                    | 0x00                        |  |  |  |  |  |
| 1PPS Output                                     |                     | NO                       | State                                                             | 1                                                                  | Last Fix SV                                      | 0                           |  |  |  |  |  |
| Status                                          |                     | UNLOCKED                 | Receiver STatus                                                   | 0                                                                  | Last Fix UTC                                     | 0                           |  |  |  |  |  |
| Last Lock                                       |                     | 00:00:00,01/01/1970      | UTC Flags                                                         | 0x00                                                               | Health Status                                    | 0x00                        |  |  |  |  |  |
| Latitude                                        |                     | +0.000000 Degrees        | Minor Alarms                                                      | 0x0000                                                             | Health Error                                     | 0x00                        |  |  |  |  |  |
| Longitude                                       |                     | +0.000000 Degrees        | Receiver Mode                                                     | 0x00                                                               | Machine Id                                       | 0x00                        |  |  |  |  |  |
| Altitude                                        |                     | +0.000000 Meters         | Survey Progress                                                   | 0                                                                  | Machine Status 1                                 | 0x00                        |  |  |  |  |  |
| Nav Software                                    | Ver.                | 0.0                      | Decode Status                                                     | 0x00                                                               | Machine Status 2                                 | 0x00                        |  |  |  |  |  |
| Nav Software                                    | Date                | 00/00/1900               | Sig Software Ver.                                                 | 0.0                                                                | Sig Software Date                                | 00/00/1900                  |  |  |  |  |  |
|                                                 |                     |                          |                                                                   |                                                                    |                                                  |                             |  |  |  |  |  |
| -11-04 15:14:51,890                             | 0 INFO              | [Event]: Pushing new     | setup parameters to 192.16                                        | 68.100.164                                                         |                                                  |                             |  |  |  |  |  |
| -11-04 15:14:56,890                             | 0 INFO              | [Event]: Sending GO o    | ommands.                                                          |                                                                    |                                                  |                             |  |  |  |  |  |
|                                                 |                     |                          |                                                                   |                                                                    |                                                  |                             |  |  |  |  |  |

Figure 1-20. GPS Status

# 1.3.5.2. Hardware Status

Figure 1-21 shows the Hardware Status tab.

| ø    | SMART24Config 1.21 (Direc                         | t) - Status            |                                     |                 |                    |                | _ 🗆 X |
|------|---------------------------------------------------|------------------------|-------------------------------------|-----------------|--------------------|----------------|-------|
| Eil  | e <u>D</u> igitizer F <u>u</u> nctions <u>H</u> e | elp                    |                                     |                 |                    |                |       |
| a    | GPS Hardware State                                | e of Health 🛛 Drive St | atus                                |                 |                    |                |       |
|      |                                                   |                        |                                     |                 |                    |                |       |
|      | SMART_TYPE                                        | SMART-24R              | ADC1_BOARD_TYPE                     | 24-BIT ADC      | PCM_BOARD_TYPE     | NA             |       |
|      | SERIAL_NUM                                        | 1130                   | ADC1_PART_NUM                       | 990-60568-0101  | PCM_PART_NUM       | NA             |       |
|      | CURRENT_APP_VER                                   | 1.24                   | ADC1_VER_NUM                        | 01              | PCM_VER_NUM        | NA             |       |
|      | CURRENT_APP_DATE                                  | 07/11/2005             | ADC1_ASSY_REV                       | D               | PCM_ASSY_REV       | NA             |       |
|      |                                                   |                        | ADC1_SERIAL_NUM                     | 1224            | PCM_SERIAL_NUM     | NA             |       |
|      | BANK1_APP_TYPE                                    | SMART-24R              | ADC1_MAN_DATE                       | 07/14/2005      | PCM_MAN_DATE       | NA             |       |
|      | BANK1_APP_DATE                                    | 07/11/2005             | ADC1_FIRMWARE_VER                   | 1.04            | PCM_FIRMWARE_VER   | NA             |       |
|      | BANK1_APP_VER                                     | 1.24                   | ADC1_5VPP_CHANNEL_1_LSB             | 0.410730 uVolts | PCM_CARD_IN_SLOT_1 | NA             |       |
|      |                                                   |                        | ADC1_5VPP_CHANNEL_2_LSB             | 0.409278 uVolts | PCM_CARD_IN_SLOT_2 | NA             |       |
| 100  | BANK2_APP_TYPE                                    | SMART-24R              | ADC1_5VPP_CHANNEL_3_LSB             | 0.409226 uVolts |                    |                |       |
|      | BANK2_APP_DATE                                    | 05/03/2005             | ADC1_TOTAL_CHANNEL_1_LSB            | 3.285840 uVolts | IO1_BOARD_TYPE     | ETHERNET I/O   |       |
| 100  | BANK2_APP_VER                                     | 1.22                   | ADC1_TOTAL_CHANNEL_2_LSB            | 3.274224 uVolts | IO1_PART_NUM       | 990-60573-0101 |       |
|      |                                                   |                        | ADC1_TOTAL_CHANNEL_3_LSB            | 3.273808 uVolts | IO1_VER_NUM        | 01             |       |
|      | BANK3_APP_TYPE                                    | SMART-24R              |                                     |                 | IO1_ASSY_REV       | A              |       |
|      | BANK3_APP_DATE                                    | 05/10/2005             | ADC2_BOARD_TYPE                     | 24-BIT ADC      | IO1_SERIAL_NUM     | 1167           |       |
|      | BANK3_APP_VER                                     | 1.23                   | ADC2_PART_NUM                       | 990-60568-0101  | IO1_MAN_DATE       | 02/28/2005     |       |
|      |                                                   |                        | ADC2_VER_NUM                        | 01              | IO1_FIRMWARE_VER   | 1.02           |       |
|      | BL_FIRMWARE_TYPE                                  | SMART-24BOOT           | ADC2_ASSY_REV                       | D               |                    |                |       |
|      | BL_FIRMWARE_DATE                                  | 02/18/2005             | ADC2_SERIAL_NUM                     | 1119            | IO2_BOARD_TYPE     | NA             |       |
|      | BL_FIRMWARE_VER                                   | 1.08                   | ADC2_MAN_DATE                       | 07/14/2005      | IO2_PART_NUM       | NA             |       |
|      |                                                   |                        | ADC2_FIRMWARE_VER                   | 1.04            | IO2_VER_NUM        | NA             |       |
|      | DSP_BOARD_TYPE                                    | DSP                    | ADC2_5VPP_CHANNEL_1_LSB             | 0.412169 uVolts | IO2_ASSY_REV       | NA             |       |
|      | DSP_PART_NUM                                      | 990-60566-0101         | ADC2_5VPP_CHANNEL_2_LSB             | 0.410543 uVolts | IO2_SERIAL_NUM     | NA             |       |
|      | DSP_VER_NUM                                       | 01                     | ADC2_5VPP_CHANNEL_3_LSB             | 0.410774 uVolts | IO2_MAN_DATE       | NA             |       |
|      | DSP_ASSY_REV                                      | F                      | ADC2_TOTAL_CHANNEL_1_LSB            | 3.297352 uVolts | IO2_FIRMWARE_VER   | NA             |       |
|      | DSP_SERIAL_NUM                                    | 1112                   | ADC2_TOTAL_CHANNEL_2_LSB            | 3.284344 uVolts |                    |                |       |
|      | DSP_MAN_DATE                                      | 03/07/2005             | ADC2_TOTAL_CHANNEL_3_LSB            | 3.286192 uVolts | PWR_BOARD_TYPE     | POWER          |       |
|      | DSP_FIRMWARE_VER                                  | 1.15                   |                                     |                 | PWR_PART_NUM       | 990-60567-0101 |       |
| 1000 | PLD_DSP_CHIP_VER                                  | 14                     |                                     |                 | PWR_VER_NUM        | 01             |       |
|      | PLD_CLK_CHIP_VER                                  | 14                     |                                     |                 | PWR_ASSY_REV       | С              | -     |
| 100  |                                                   |                        |                                     |                 |                    |                |       |
| 20   | 05-11-03 21:08:20,500 INFO                        | [Thread-6]: Syncing lo | cal time to Fri Nov 04 03:08:27 GMT | 2005            |                    |                | -     |
|      |                                                   |                        | <u>S</u> end <u>R</u> e             | vert            |                    |                |       |

Figure 1-21. Hardware Status

#### 1.3.5.3. State of Health

Figure 1-22 displays the **State of Health** parameters tab. The status can be refreshed any time by clicking on the Refresh button on the top left corner of the screen. Refresh interval can be easily changed by moving the slider, which is located next to the Refresh button, and placing on to the desired interval in seconds. In Figure 1-22 the State of Health status parameters are set to refresh at an interval of 1 seconds.

| SMART24Config 1.21 (Direct) - Status                                                        |                                |                   |                     |             | _ [ ] ×          |  |  |  |  |
|---------------------------------------------------------------------------------------------|--------------------------------|-------------------|---------------------|-------------|------------------|--|--|--|--|
| File Digitizer Functions Help                                                               |                                |                   |                     |             |                  |  |  |  |  |
| CDE Unrefuser Claberth Drive Statue                                                         |                                |                   |                     |             |                  |  |  |  |  |
|                                                                                             |                                |                   |                     |             |                  |  |  |  |  |
| Refresh Interval (secs)                                                                     |                                |                   |                     |             |                  |  |  |  |  |
| Refresh 0 5 10                                                                              | 45 20 25 30 35                 | 40 45 50 5        | 5 60                |             |                  |  |  |  |  |
|                                                                                             | 15 20 25 50 55                 | 40 45 50 5        | 5 00                |             |                  |  |  |  |  |
|                                                                                             |                                |                   |                     |             |                  |  |  |  |  |
| TIME                                                                                        | 02:22:40.11/04/2005            |                   |                     |             |                  |  |  |  |  |
|                                                                                             | +13 583 Volte                  | DSD +5V           | +4 998 Volte        | 4001 +31    | +3.015 Volte     |  |  |  |  |
| PWR TEMP                                                                                    | +24 682 Degree C               | DSP_TEMP          | +36.067 Degree C    | ADC1_TEMP   | +29.443 Degree C |  |  |  |  |
| PWR VSW                                                                                     | +13.346 Volts                  | DSP DIG IN 1      | CLOSED              | ADC1 GND    | +0.000 Volts     |  |  |  |  |
| PWB +5V                                                                                     | +5.048 Volts                   | DSP DIG IN 2      | CLOSED              | ADC1 +3VA   | +2.936 Volts     |  |  |  |  |
| PWR_+3.3V                                                                                   | +3.269 Volts                   | DSP_DIG_IN_3      | CLOSED              | ADC1 -3VA   | -2.934 Volts     |  |  |  |  |
| PWR +1.8V                                                                                   | +1.790 Volts                   | DSP DIG IN 4      | OPEN                | ADC1 CH1 MP | +1.039 Volts     |  |  |  |  |
| PWR_+3.3VA                                                                                  | +3.241 Volts                   | DSP_DIG_IN_5      | OPEN                | ADC1_CH2_MP | +1.074 Volts     |  |  |  |  |
| PWR3.3VA                                                                                    | -3.345 Volts                   | DSP_DIG_IN_6      | OPEN                | ADC1_CH3_MP | +1.064 Volts     |  |  |  |  |
| PWR_AUX1                                                                                    | +1.054 Volts                   | DSP_VCTCXO        | +0.000 Volts        |             |                  |  |  |  |  |
| PWR_AUX2                                                                                    | +1.019 Volts                   | DSP_+3.3V         | +3.236 Volts        | ADC2_+3V    | +3.040 Volts     |  |  |  |  |
| PWR_SENSOR1                                                                                 | +13.346 Volts                  | DSP_GND           | +0.000 Volts        | ADC2_TEMP   | +31.099 Degree C |  |  |  |  |
| PWR_SENSOR2                                                                                 | +13.346 Volts                  | DSP_+5VA          | +0.000 Volts        | ADC2_GND    | +0.000 Volts     |  |  |  |  |
| PWR_FIREWIRE                                                                                | +0.000 Volts                   | DSP_+2.5VREF      | +2.491 Volts        | ADC2_+3VA   | +3.020 Volts     |  |  |  |  |
| PWR_GPS                                                                                     | +0.000 Volts                   | DSP_+3.6VBAT      | +3.663 Volts        | ADC23VA     | -3.062 Volts     |  |  |  |  |
| PWR_USB_HOST                                                                                | +0.000 Volts                   | DSP_+1.8V         | +1.780 Volts        | ADC2_CH1_MP | +1.010 Volts     |  |  |  |  |
| PWR_USB                                                                                     | +0.000 Volts                   |                   |                     | ADC2_CH2_MP | +1.005 Volts     |  |  |  |  |
|                                                                                             |                                |                   |                     | ADC2_CH3_MP | +1.049 Volts     |  |  |  |  |
| ETH1_+3.3V                                                                                  | +3.221 Volts                   | ETH2_+3.3V        |                     |             |                  |  |  |  |  |
| ETH1_TEMP                                                                                   | +33.790 Degree C               | ETH2_TEMP         |                     |             |                  |  |  |  |  |
|                                                                                             |                                |                   |                     |             |                  |  |  |  |  |
|                                                                                             |                                |                   |                     |             |                  |  |  |  |  |
| 2005-11-03 21:03:27 000 INEC. (Event): 0                                                    | anvright 2004 - Geotech Ins    | struments II.C. 4 | All rights reserved |             |                  |  |  |  |  |
| 2005-11-03 21:08:08:218 INFO [Event]: Ci                                                    | onnecting to 192,168,100.1     | 59                | an righto received. |             |                  |  |  |  |  |
| 2005-11-03 21:08:08,218 INFO [Event]: Lo                                                    | gged into 192.168.100.159      | 3                 |                     |             | =                |  |  |  |  |
| 2005-11-03 21:08:08,218 INFO [Event]: Loading current setup parameters from 192.168.100.159 |                                |                   |                     |             |                  |  |  |  |  |
| 2005-11-03 21:08:20,500 INFO [Thread-6                                                      | ]: Syncing local time to Fri N | Nov 04 03:08:27 0 | MT 2005             |             | •                |  |  |  |  |
|                                                                                             |                                | Send              | Revert              |             |                  |  |  |  |  |
| Pour Teaur                                                                                  |                                |                   |                     |             |                  |  |  |  |  |

Figure 1-22. State of Health

#### 1.3.5.4. Drive Status

Figure 1-23 shows the **Drive Status** tab. The status can be refreshed any time by clicking on the Refresh button on the top left corner of the screen. Refresh interval can be easily changed by moving the slider, which is located next to the Refresh button, and placing on to the desired interval in seconds. In Figure 1-23 the drive status parameters are set to refresh at an interval of 30 seconds.

| S<br>File    | SMART24Config 1.21 (Direct) - Status                                                                                                  |                   |                  |                                 |                        |              |               |   |  |  |
|--------------|----------------------------------------------------------------------------------------------------|-------------------|------------------|---------------------------------|------------------------|--------------|---------------|---|--|--|
|              | GPS Hardware State of Health Drive Status                                                                                             |                   |                  |                                 |                        |              |               |   |  |  |
|              | Refresh Internal (sers)                                                                                                    |                   |                  |                                 |                        |              |               |   |  |  |
|              | Refresh                                                                                                    |                   |                  |                                 |                        |              |               |   |  |  |
|              | Turrest                                                                                                    | 0 5 10 1          | 5 20 25 3        | 0 35 40 45                      | 50 55 60               |              |               |   |  |  |
|              |                                                                                                    |                   |                  |                                 |                        |              |               |   |  |  |
|              |                                                                                                    |                   |                  |                                 |                        |              |               |   |  |  |
|              |                                                                                                    |                   |                  |                                 |                        |              |               |   |  |  |
|              |                                                                                                    |                   |                  |                                 |                        |              |               |   |  |  |
|              |                                                                                                    |                   |                  |                                 |                        |              |               |   |  |  |
|              |                                                                                                    |                   |                  |                                 |                        |              |               |   |  |  |
|              |                                                                                                    |                   |                  |                                 |                        |              |               |   |  |  |
|              |                                                                                                    | Drive             | Installed        |                                 | Free Space (b)         | Volume Label | Serial Number |   |  |  |
|              |                                                                                                    |                   |                  |                                 | NIA                    | NA           | 550F-0092     |   |  |  |
|              |                                                                                                    | C C               |                  | NA                              | NA                     | NA           | NA            |   |  |  |
|              |                                                                                                    | n n               |                  |                                 | 154706022              | CMADT 24     | 4269 0067     |   |  |  |
|              |                                                                                                    | U                 | <b>P</b>         | OBBORINE                        | 154750052              | OMART-24     | 4208-0037     |   |  |  |
| and a second |                                                                                                    |                   |                  |                                 |                        |              |               |   |  |  |
|              |                                                                                                    |                   |                  |                                 |                        |              |               |   |  |  |
|              |                                                                                                    |                   |                  |                                 |                        |              |               |   |  |  |
|              |                                                                                                    |                   |                  |                                 |                        |              |               |   |  |  |
|              |                                                                                                    |                   |                  |                                 |                        |              |               |   |  |  |
|              |                                                                                                    |                   |                  |                                 |                        |              |               |   |  |  |
|              |                                                                                                    |                   |                  |                                 |                        |              |               |   |  |  |
| 2005         | 5-11-03 21:03:27,000 IN                                                                                                    | FO [Event]: Copy  | right 2004 - Ge  | otech Instruments<br>68 100 159 | s, LLC. All rights res | erved.       |               |   |  |  |
| 2005         | 2005-11-03 21:08:08,218 INFO [Event]: Connecting to 192.168.100.159 2005-11-03 21:08:08,218 INFO [Event]: Logged into 192.168.100.159 |                   |                  |                                 |                        |              |               |   |  |  |
| 2005         | 2005-11-03 21:08:08,218 INFO [Event]: Loading current setup parameters from 192.168.100.159                                           |                   |                  |                                 |                        |              |               |   |  |  |
| 2005         | 5-11-03 21:08:20,500 IN                                                                                                    | r o [Inread-6]: S | yncing local tim | ie to Fri Nov 04 03             | .08.27 GMT 2005        |              |               | • |  |  |
|              | <u>Send</u> <u>Revert</u>                                                                                                    |                   |                  |                                 |                        |              |               |   |  |  |

Figure 1-23. Drive Status

#### 1.3.6. Internal Recording

Selecting the **Internal Recording** item from the **Functions** menu to control SMART-24 internal recording settings.

#### 1.3.6.1. Continuous

Figure 1.24 shows the **Continuous** tab.

| 6    | MART24Cor                                                                                   | nfig 1.21 (Di      | rect) - Internal | Recording       |                       |                |            |             |              |      | _ 🗆 × |
|------|---------------------------------------------------------------------------------------------|--------------------|------------------|-----------------|-----------------------|----------------|------------|-------------|--------------|------|-------|
| Eile | Digitizer                                                                                   | F <u>u</u> nctions | Help             |                 |                       |                |            |             |              |      |       |
|      | Continuous                                                                                  | Auto <u>z</u> e    | ero              | e Formats       | State of Health       | Logs           |            |             |              |      |       |
|      |                                                                                             | C <u>a</u> libra   | ate              |                 |                       |                |            |             |              |      | 1     |
|      |                                                                                             | <u>C</u> onfig     | ure              |                 |                       |                |            |             |              |      |       |
|      |                                                                                             | <u>S</u> tatus     | ;                |                 |                       |                |            |             |              |      |       |
|      |                                                                                             | Comm               | ands             |                 |                       |                |            |             |              |      |       |
|      |                                                                                             | Interna            | al Recording     |                 |                       |                |            |             |              |      |       |
|      |                                                                                             |                    | Opens internal   | recording cont  | trols for the digitiz | er. Alt-I els  | To Record  | 1           |              |      |       |
|      |                                                                                             |                    | Start            | Mode            |                       | Channel        | Primary    | Secondary   | Auxiliary    | Mass |       |
|      |                                                                                             |                    |                  | Immediate S     | tart 💌                | 1              | ~          |             |              |      |       |
|      |                                                                                             |                    | Tara             | at Drivo        |                       | 2              | ~          |             |              |      |       |
|      |                                                                                             |                    | Tarye            | a Drive         |                       | 3              | <b>V</b>   |             |              |      |       |
|      |                                                                                             |                    | D: F             | emovable US     | B Disk 🔻              | 4              |            |             |              |      |       |
|      |                                                                                             |                    | Reco             | rdina Mode      |                       | 5              |            |             |              |      |       |
|      |                                                                                             |                    |                  |                 |                       | 6              |            |             |              |      |       |
|      |                                                                                             |                    |                  | Ring Buffe      | r 🔻                   | -Dolavod (     | ontinuous  | Pocord Star | Timo         |      |       |
|      |                                                                                             |                    | File S           | ize (mins)      |                       | Delayeu C      | middaaaa   | Timo        | (hhmmes      |      |       |
|      |                                                                                             |                    |                  | 5               |                       | Date (III      | m/uu/yyyy) | Time        | (111.1111.55 | ·/   |       |
|      |                                                                                             |                    |                  | 5               | -                     | - 7 <u>/</u> 1 | 37_2005    |             | 0: 0         | 100  |       |
|      |                                                                                             |                    |                  |                 |                       |                |            |             |              |      |       |
|      |                                                                                             |                    |                  |                 |                       |                |            |             |              |      |       |
|      |                                                                                             |                    |                  |                 |                       |                |            |             |              |      |       |
|      |                                                                                             |                    |                  |                 |                       |                |            |             |              |      |       |
|      |                                                                                             |                    |                  |                 |                       |                |            |             |              |      |       |
|      |                                                                                             |                    |                  |                 |                       |                |            |             |              |      |       |
| 200  | 2005-11-03 21:08:20,500 INFO [Thread-6]: Syncing local time to Fri Nov 04 03:08:27 GMT 2005 |                    |                  |                 |                       |                |            |             |              |      |       |
| 200  | 2005-11-03 21:13:00,015 INFO [Thread-6]: Syncing local time to Fri Nov 04 03:13:28 GMT 2005 |                    |                  |                 |                       |                |            |             |              |      |       |
| 200  | 5-11-03 21:1<br>5-11-03 21:2                                                                | 3:00,015 IN        | FO [Thread-6]:   | Syncing local t | ime to Fri Nov 04     | 03:23:28 GN    | 4T 2005    |             |              |      | =     |
|      |                                                                                             |                    |                  | _               |                       |                |            |             |              |      | •     |
|      | Send Revert                                                                                 |                    |                  |                 |                       |                |            |             |              |      |       |

Figure 1-24. Continuous Recording

Start Mode -There are three different types in which a Start Mode can<br/>be configured. In the Disabled mode the digitizer does not<br/>record any continuous data internally. In the Immediate<br/>Start mode, the digitizer will start recording the continuous<br/>data internally as soon as it gets the command to do so. To<br/>schedule recording of the data at a later time, the Delayed<br/>Start should be selected. Selecting Delayed Start will

allow you specify the start time in **Delayed Continuous Record Start Time** section.

- Target Drive -This lets you specify the media on which to record the<br/>digitizer data.
- Recording Mode The policy to use while recording the data and the storage media is full is specified by clicking on the drop-down list and selecting the desired policy: Ring Buffer if space needs to be made for the latest data by removing oldest data files, or Fill All Disks to stop data recording when all drive space is exhausted.
- File Size -Size of each file is specified by the duration of data in<br/>seconds that should be stored in the file.
- **Channels to Record** Channels that should be recorded internally can be selected in this section.
- Delayed Continuous Record Start Time If Delayed Start is selected as the Start Mode, then the time to start recording is specified in this section. The time is specified in two separate values, date and the time of the day.

#### 1.3.6.2. Event

Figure 1.25 shows the **Event** tab.

- Start Mode There are three different types in which a Start Mode can be configured. In the **Disabled** mode the digitizer does not record any event data internally. In the **Immediate Start** mode, the digitizer will enable recording of the event data internally as soon as it get the command to do so. To schedule recording of the event data starting at a later time, the **Delayed Start** should be selected. Selecting **Delayed Start** will allow you specify the start time in **Delayed Event Record Start Time** section.
- **Event Recording Control** This section allows setting the following event recording parameters:
  - **Pre-Event Length** Sets the pre-event duration for event recording, in seconds. Factory default value is 60 seconds. The event recording starts on an even minute, so that the pre-event duration before the event trigger time is included in the event file.

| ig SM/                                         | SMART24Config 1.21 (Direct) - Internal Recording                                                                                                    |                    |                                                                                               |                                                                                                    |                                                                                                    |                                                    |                                                              |                                                                                |         |          |           |      |  |
|------------------------------------------------|----------------------------------------------------------------------------------------------------|--------------------|-----------------------------------------------------------------------------------------------|----------------------------------------------------------------------------------------------------|----------------------------------------------------------------------------------------------------|----------------------------------------------------|--------------------------------------------------------------|--------------------------------------------------------------------------------|---------|----------|-----------|------|--|
| <u>F</u> ile [                                 | <u>D</u> igitizer                                                                                                    | F <u>u</u> nctions | Help                                                                                          |                                                                                                    |                                                                                                    |                                                    |                                                              |                                                                                |         |          |           |      |  |
| Co                                             | ontinuous                                                                                                    | Event              | Window                                                                                        | File Formats                                                                                                  | State of Health                                                                                                    | Logs                                               |                                                              |                                                                                |         |          |           |      |  |
| Ca                                             | pontinuous                                                                                                    | Event<br>SI<br>Ev  | Window art Mode rent Record Pre-Eva Post-Eva Max-Eva Trigger Total Ereelayed Even Date (mm/dd | File Formats Disabled ing Control ent Length (sec) vent Length (sec) vent Votes t Record Start Ti llyyyy) Tir | State of Health         60         60         240         1         1         1         1         1         1         1         1         1         1         1         1         1         1         1         1         1         1 | Logs<br>Targe<br>Char<br>Char<br>Cha<br>Char<br>Ei | et Driv<br>nnels 1<br>1<br>2<br>3<br>4<br>5<br>5<br>6<br>xxt | e<br>Fo Record<br>Vote<br>1 -<br>1 -<br>1 -<br>1 -<br>1 -<br>1 -<br>1 -<br>1 - | Primary | Seondary | Auxiliary | Mass |  |
|                                                |                                                                                                    |                    |                                                                                               |                                                                                                    |                                                                                                    |                                                    |                                                              |                                                                                |         |          |           |      |  |
| 2005-1<br>2005-1<br>2005-1<br>2005-1<br>2005-1 | 005-11-03 21:03:27,000 INFO         [Event]: Copyright 2004 - Geotech Instruments, LLC. All rights reserved.           005-11-03 21:08:08,218 INFO         [Event]: Connecting to 192.168.100.159           005-11-03 21:08:08,218 INFO         [Event]: Logged into 192.168.100.159           005-11-03 21:08:08,218 INFO         [Event]: Loggied into 192.168.100.159           005-11-03 21:08:08,218 INFO         [Event]: Loading current setup parameters from 192.168.100.159           005-11-03 21:08:09,218 INFO         [Event]: Loading current setup parameters from 192.168.100.159           005-11-03 21:08:09,010 INFO         [Friead-6]: Syncing local time to Fri Nov 04 03:08:27 GMT 2005 |                    |                                                                                               |                                                                                                    |                                                                                                    |                                                    |                                                              |                                                                                |         |          |           |      |  |
|                                                | Sent Revert                                                                                                    |                    |                                                                                               |                                                                                                    |                                                                                                    |                                                    |                                                              |                                                                                |         |          |           |      |  |

Figure 1-25. Event Recording

- **Post-Event Length** Sets the post-event duration for event recording, in seconds. Factory default value is 60 seconds. The event recording stops on an even minute, so that the post-event duration after the event de-trigger time is included in the event file.
- Max-Event Length Sets the max-event duration for event recording, in seconds. Factory default value is 240 seconds. This value must be greater than the sum of the pre- and post-event times. The event file length is limited to this maximum duration.
- **Trigger Window** Sets the event trigger time window for event recording, in seconds. Factory default value is 1 second. Channel triggers that are within the trigger time window are considered for event declaration.

- **Total Event Votes** Sets the total channel votes required to declare an event. Factory default value is 1 (any channel can trigger an event).
- Delayed Event Record Start Time If Delayed Start is selected as the Start Mode, then the time to start recording is specified in this section. The time is specified in two separate values, date and the time of the day.
- Target Drive -This lets you specify the media on which to record the<br/>digitizer data.
- Channels to Record Channels that should be recorded internally can be selected in this section. The user can select any of the 20 possible data channels to record. This section also allows setting the following event recording parameters:
  - Channel Votes Sets the event vote weight for each input channel. Input channels are data channels 1-6, and External Trigger Input (available on the I/O2 connector). The vote weight assigned to the selected channel ranges between -10 to +10 votes. Factory default value is 1.

To declare an event, the channel votes are added up and must be equal or exceed the total vote requirement. Following event declaration an event file is recorded. Also, during event recording the Event Trigger Digital Output available on the SMART-24 unit's I/O2 connector becomes active.

### 1.3.6.3. Window

Window recording allows the user to establish up to four defined windows during which continuous or event record functions are active. Window continuous record mode will be enabled during the specified time window using all other parameters of the Continuous record mode set up. Similarly, the window event record mode is active whenever all conditions of the event record configuration are met, and fall within the current window definition. Figure 1-26 shows the **Window** tab.

| Window Select - | Allows configuration of up to four time windows for data recording.                                         |
|-----------------|----------------------------------------------------------------------------------------------------|
| Enable –        | The selected recording window is enabled if checked.                                                        |
| Window Mode –   | Allows the selection of either event or continuous recording to be enabled during the window active period. |

Window Record Start Time – Date is of the form MM/DD/YYYY, time is of the form HH:MM:SS.

| Duration –           | Length of time the window is active.                             |
|----------------------|------------------------------------------------------------------|
| Interval -           | Specifies the time between successive window record start times. |
| <b>Repetitions</b> - | Specifies the number of times the recording window will          |

repeat, provided that an interval has been defined.

SMART24Config 1.21 (Direct) - Internal Reco File Digitizer Functions Help Continuous Event Window File Formats State of Health Logs Window Select Window 1 💌 🗹 Enable Window Mode Continuous 💌 Window Record Start Time Date (mm/dd/yyyy) Time (hh:mm:ss) 11 11 2005 0:0:0 Duration (hr/mm/ss) 0: 0: 0 🚔 Interval (hr/mm/ss) 0: 0: 0 🚍 Repetitions 1 2005-11-03 21:03:27,000 INFO [Event]: Copyright 2004 - Geotech Instruments, LLC. All rights reserved. 2005-11-03 21:08:08,218 INFO [Event]: Connecting to 192.168.100.159. 2005-11-03 21:08:08,218 INFO [Event]: Logged into 192.168.100.159.. 2005-11-03 21:08:08,218 INFO [Event]: Loading current setup parameters from 192.168.100.159 2005-11-03 21:08:20,500 INFO [Thread-6]: Syncing local time to Fri Nov 04 03:08:27 GMT 2005 Send Revert

Figure 1-26. Window Recording

#### 1.3.6.4. File Formats

Figure 1-27 shows the File Formats tab.

**Recording Format -** The recording format of the file can be changed by clicking on the drop-down list and selecting the desired format.

|                | SMART24Con                                      | fig 1.21 (Di                              | rect) - Inte                              | rnal Recording                                           |                                                  |                       |                           |  |
|----------------|-------------------------------------------------|-------------------------------------------|-------------------------------------------|----------------------------------------------------------|--------------------------------------------------|-----------------------|---------------------------|--|
| Eil            | e <u>D</u> igitizer                             | F <u>u</u> nctions                        | <u>H</u> elp                              |                                                          |                                                  |                       |                           |  |
|                | Continuous                                      | Event                                     | Window                                    | File Formats                                             | State of Health                                  | Logs                  |                           |  |
|                |                                                 |                                           |                                           |                                                          |                                                  |                       |                           |  |
|                |                                                 |                                           |                                           |                                                          |                                                  |                       |                           |  |
|                |                                                 |                                           |                                           |                                                          |                                                  |                       |                           |  |
|                |                                                 |                                           |                                           | Recordi                                                  | ng Format<br>Geotech CD1.1 💌                     |                       | Fixed Latitude (degrees)  |  |
| ananananan ar  |                                                 |                                           |                                           | File Con                                                 | npression<br>Canadian 💌                          |                       | Fixed Longitude (degrees) |  |
|                |                                                 |                                           |                                           | File Coo                                                 | rdinate Mode                                     |                       | Fixed Elevation (meters)  |  |
|                |                                                 |                                           |                                           |                                                          | Fixed <b>•</b>                                   |                       |                           |  |
|                |                                                 |                                           |                                           |                                                          |                                                  |                       |                           |  |
|                |                                                 |                                           |                                           |                                                          |                                                  |                       |                           |  |
|                |                                                 |                                           |                                           |                                                          | • • • • • • •                                    |                       |                           |  |
| 20<br>20<br>20 | J5-11-03 21:0<br>J5-11-03 21:0<br>J5-11-03 21:0 | 3:27,000 IN<br>8:08,218 IN<br>8:08,218 IN | FO [Event]:<br>FO [Event]:<br>FO [Event]: | Copyright 2004 -<br>Connecting to 19<br>Logged into 192. | Geotech Instrume<br>2.168.100.159<br>168.100.159 | nts, LLC.             | All rights reserved.      |  |
| 20<br>20       | 05-11-03 21:0<br>05-11-03 21:0                  | 8:08,218 IN<br>8:20,500 IN                | FO [Event]:<br>FO [Thread                 | Loading current :<br>-6]: Syncing local                  | setup parameters 1<br>I time to Fri Nov 04       | from 192.<br>03:08:27 | 68.100.159<br>GMT 2005    |  |
|                | Send Revert                                     |                                           |                                           |                                                          |                                                  |                       |                           |  |

Figure 1-27. Recording file formats

| File Compression -     | File compression can be set to <b>None</b> or <b>Canadian</b> by clicking on the combo-box and selecting the desired file compression format.                                                     |
|------------------------|----------------------------------------------------------------------------------------------------|
| File Coordinate Mode - | File Coordinate Mode can be set to <b>Fixed</b> or <b>GPS</b> by clicking on the combo-box and selecting the desired coordinate mode.                                                             |
| Fixed Latitude -       | When the file coordinate mode is selected to be Fixed, a latitude value needs to be specified in the Fixed Latitude box (in degrees). In GPS mode this value is obtained from the GPS receiver.   |
| Fixed Longitude -      | When the file coordinate mode is selected to be Fixed, a longitude value needs to be specified in the Fixed Longitude box (in degrees). In GPS mode this value is obtained from the GPS receiver. |

**Fixed Elevation -** When the file coordinate mode is selected to be Fixed, a elevation value needs to be specified in the Fixed Elevation box (in meters). In GPS mode this value is obtained from the GPS receiver.

#### **1.3.7. Autozero (Mass Centering)**

Selecting the **Autozero** item from the **Functions** menu controls the sensor mass centering commands. Two modes of operation are provided; immediate and scheduled. In the immediate autozero mode the SMART-24 will perform the sensor mass centering as soon as the command is received. In the scheduled autozero mode the SMART-24 will schedule the sensor mass centering to run at some future time.

Initially this window displays the Immediate autozero tab (Figure 1-28).

### 1.3.7.1 Immediate Autozero

| 🚰 SMART24Config 1.21 (Direct) - Autozero                                                                                                  | _                           |   |  |  |  |  |  |  |
|----------------------------------------------------------------------------------------------------|-----------------------------|---|--|--|--|--|--|--|
| <u>File Digitizer Functions Help</u>                                                                                                    |                             |   |  |  |  |  |  |  |
| Immediate Scheduled                                                                                                    |                             |   |  |  |  |  |  |  |
|                                                                                                    |                             |   |  |  |  |  |  |  |
|                                                                                                    |                             |   |  |  |  |  |  |  |
|                                                                                                    |                             |   |  |  |  |  |  |  |
|                                                                                                    |                             |   |  |  |  |  |  |  |
| Channe                                                                                                    | nel Configuration           |   |  |  |  |  |  |  |
|                                                                                                    | Channel Enabled             |   |  |  |  |  |  |  |
| 1                                                                                                    | BDF                         |   |  |  |  |  |  |  |
| 2                                                                                                    | c2p                         |   |  |  |  |  |  |  |
| 3                                                                                                    | c3p                         |   |  |  |  |  |  |  |
| 4                                                                                                    | c4p                         |   |  |  |  |  |  |  |
| 5                                                                                                    | c5n                         |   |  |  |  |  |  |  |
| 6                                                                                                    | côn                         |   |  |  |  |  |  |  |
| •                                                                                                    |                             |   |  |  |  |  |  |  |
|                                                                                                    | Start                       |   |  |  |  |  |  |  |
|                                                                                                    |                             |   |  |  |  |  |  |  |
|                                                                                                    |                             |   |  |  |  |  |  |  |
|                                                                                                    |                             |   |  |  |  |  |  |  |
|                                                                                                    |                             |   |  |  |  |  |  |  |
|                                                                                                    |                             |   |  |  |  |  |  |  |
| 2005-11-04 17:33:41,843 INFO [Event]: Connecting to 192.168.100.164.                                                                      | 4                           | - |  |  |  |  |  |  |
| 2005-11-04 17:33:41,843 INFO [Event]: Logged into 192.168.100.164<br>2005-11-04 17:33:41,843 INFO [Event]: Loading current setup paramete | ters from 192.168.100.164   |   |  |  |  |  |  |  |
| 2005-11-04 17:33:53,843 INFO [Thread-6]: Syncing local time to Fri Nov                                                                    | v 04 23:34:11 GMT 2005      | _ |  |  |  |  |  |  |
|                                                                                                    |                             |   |  |  |  |  |  |  |
|                                                                                                    | <u>S</u> end <u>R</u> evert |   |  |  |  |  |  |  |

Figure 1-28. Immediate Autozero Control

The autozero fields may be entered as follows:

**Channel Configuration** - These check boxes allow the user to individually enable or disable channels to autozero.

Once the settings are complete, the autozero command is started by clicking the **Start** button. This will generate an immediate mass centering command pulse on the selected primary ADC channels.

Note that the mass centering command (immediate or scheduled) is transmitted to the sensor depending on the specifics of the SMART-24 to sensor cable connection. In particular, when using the KS-2000 seismometer with the standard cabling provided by Geotech, enabling the mass centering command on the second channel of the ADC board where the sensor is connected (SMART-24 channel 2 or 5) transmits autozero pulses on all three sensor components.

#### 1.3.7.2 Scheduled Autozero

Figure 1-29 shows the Scheduled autozero tab.

| SMART24Config 1.21 (Direct) - Auto                                                                                                    | bzero                                                                                                    |                                                                     |
|----------------------------------------------------------------------------------------------------|----------------------------------------------------------------------------------------------------|---------------------------------------------------------------------|
| File Digitizer Functions Help                                                                                                    | Channel Configuration         Channel       Enabled         1       BDF         2 $c2p$ 3 $c3p$ 4 $c4p$ 5 $c5p$ 6 $c6p$ Autozero Start       Time (hh::m:ss)         1 $\perp$ 1 / 1970       0: 0: 0: 0:         Start       Stop                                                                                                    | Autozero Characteristics<br>Interval<br>0:0:0:0<br>Repetitions<br>1 |
| 2005-11-04 17:33:53,843 INFO [Thread<br>2005-11-04 17:39:00,031 INFO [Thread<br>2005-11-04 17:44:00,031 INFO [Thread<br>2005-11-04 17:49:00.015 INFO [Thread | I-6]: Syncing local time to Fri Nov 04 23:34:11 GMT 2005           I-6]: Syncing local time to Fri Nov 04 23:39:12 GMT 2005           I-6]: Syncing local time to Fri Nov 04 23:44:12 GMT 2005           I-6]: Syncing local time to Fri Nov 04 23:49:12 GMT 2005           I-6]: Syncing local time to Fri Nov 04 23:49:12 GMT 2005           I-6]: Syncing local time to Fri Nov 04 23:49:12 GMT 2005 |                                                                     |

Figure 1-29. Scheduled Autozero Control

The calibration fields may then be entered as follows:

- **Channel Configuration** These fields allow the user to individually enable or disable channels to autozero.
- Start Date and Time The start date and time of this scheduled autozero (mass centering) command is entered here.
- Interval The interval is defined as the time between the start of one autozero operation to the start of the next. For the scheduled autozero to work, the interval must be larger than 0.
- **Repetitions -** This is the number of times that this scheduled autozero is to be executed. For the scheduled autozero to work, this value must be larger than 0.

Once complete, the scheduled autozero (mass centering) definition is sent to the SMART-24 by clicking the **Start** button.